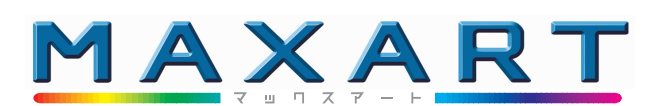

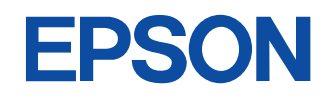

# PM-5000C 困ったときにお読みください

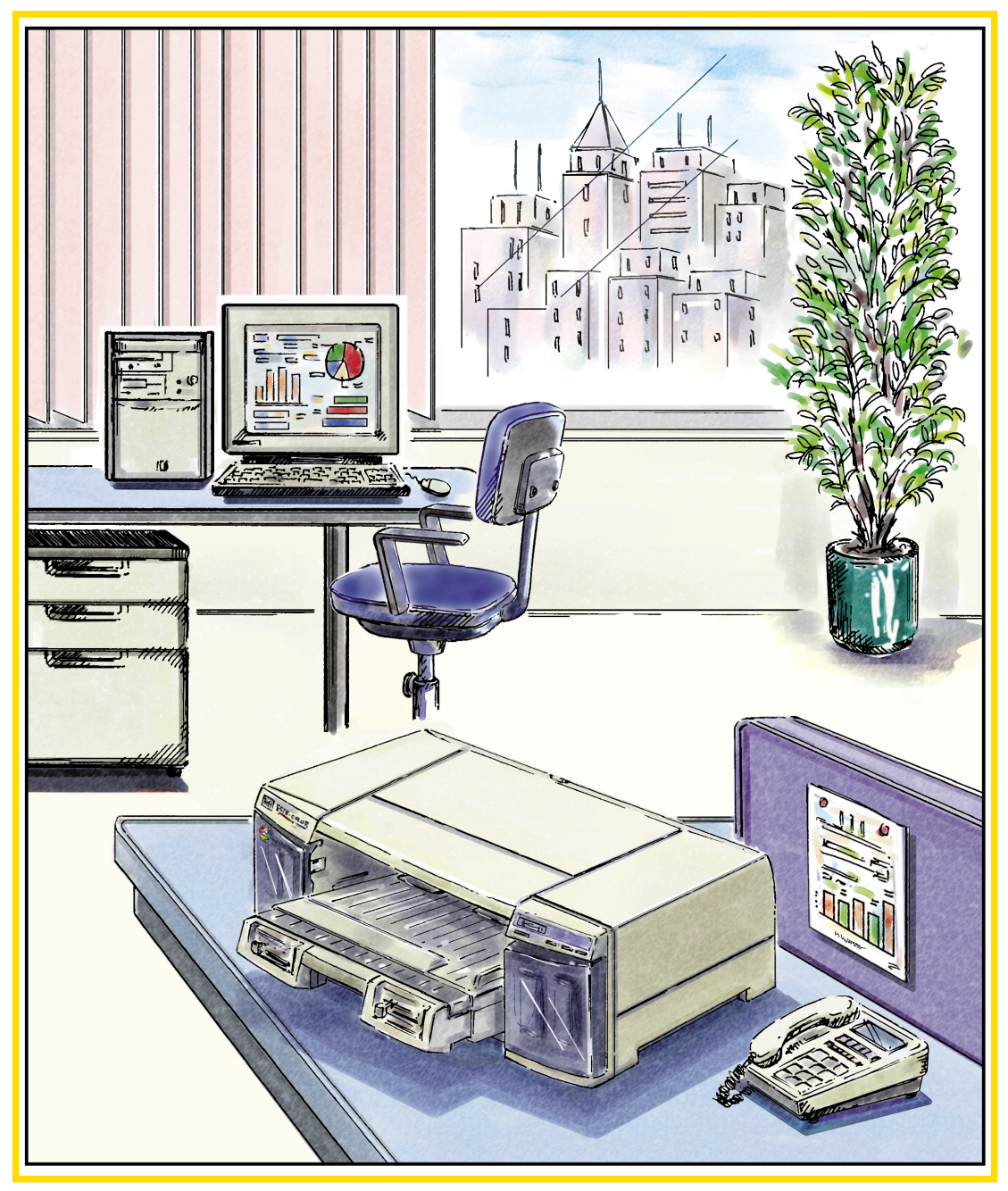

- 本書は、プリンタの近くに置いてご活用ください -

# 取扱説明書の種類と使い方

本製品には次の取扱説明書が付属しています。

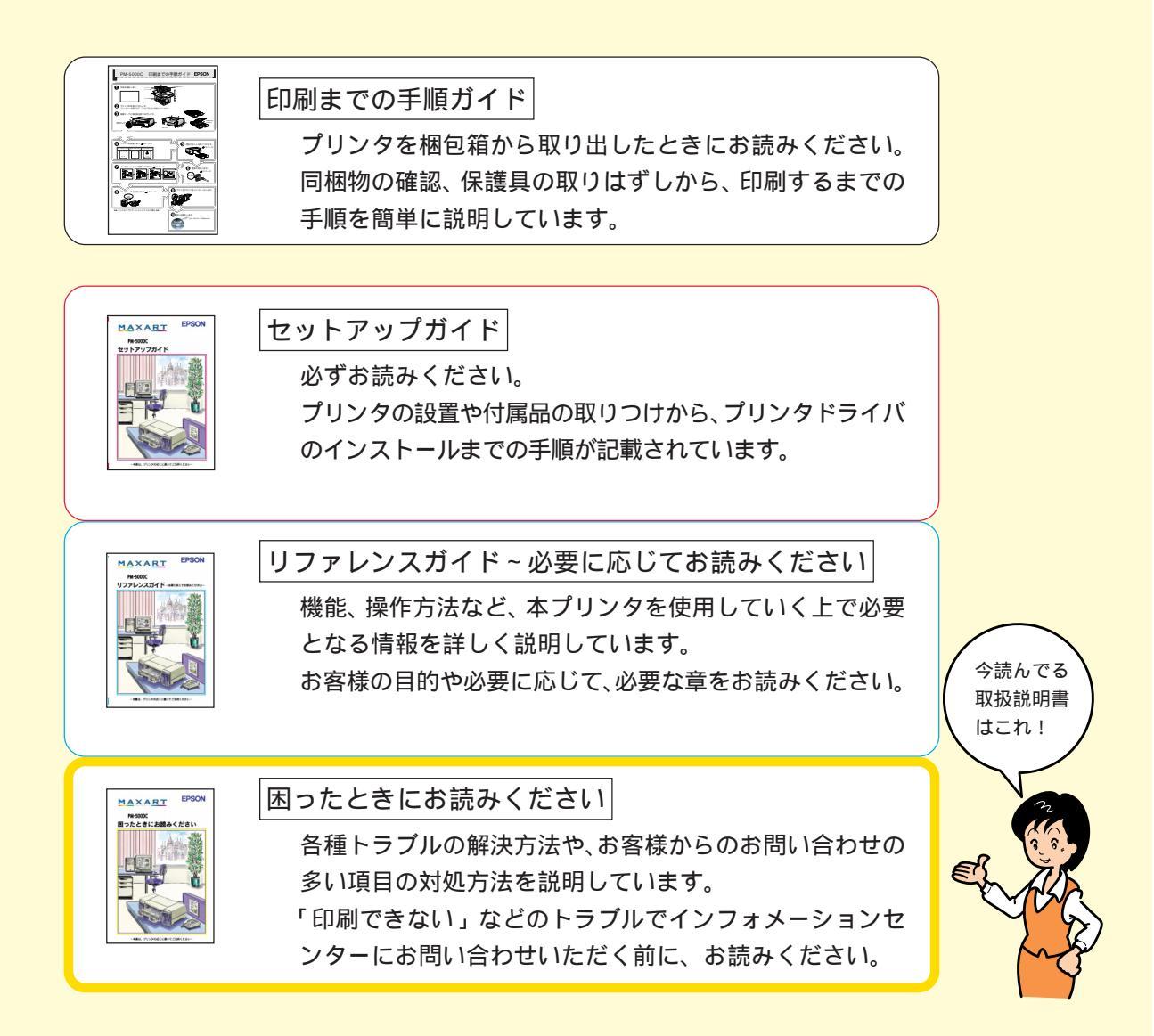

# はじめに

この度は、EPSONフォトマッハカラープリンタをお買い上げいただき、誠にあ りがとうございます。

本書には、お客様が困ったときの対処方法や、トラブルの解決方法などが記載され ています。

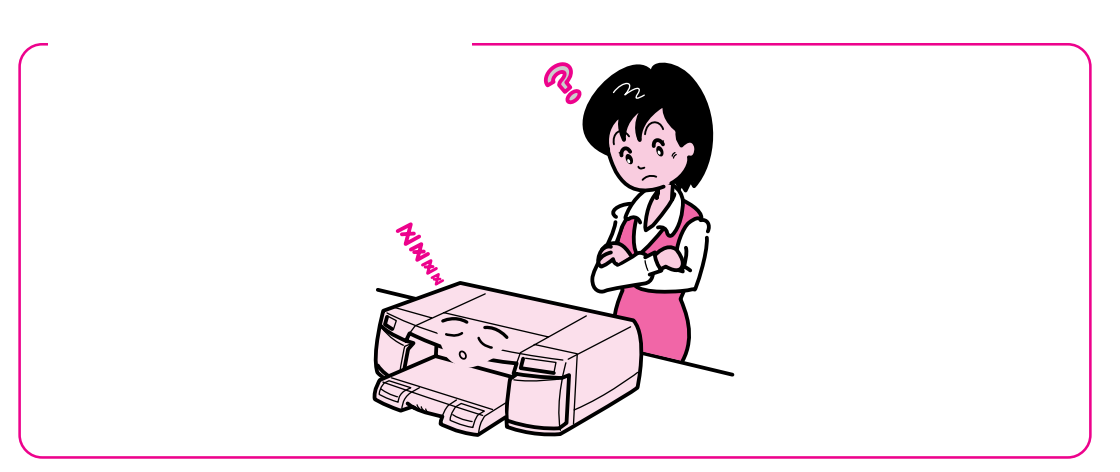

~エプソンインフォメーションセンターにお問い合わせいただく前に、

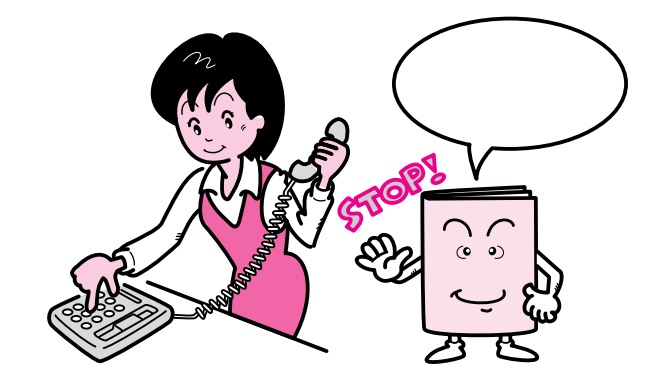

- まず、この「困ったときにお読みください」をよくお読みいただき、対処方法が -記載されているかを必ずご確認ください。

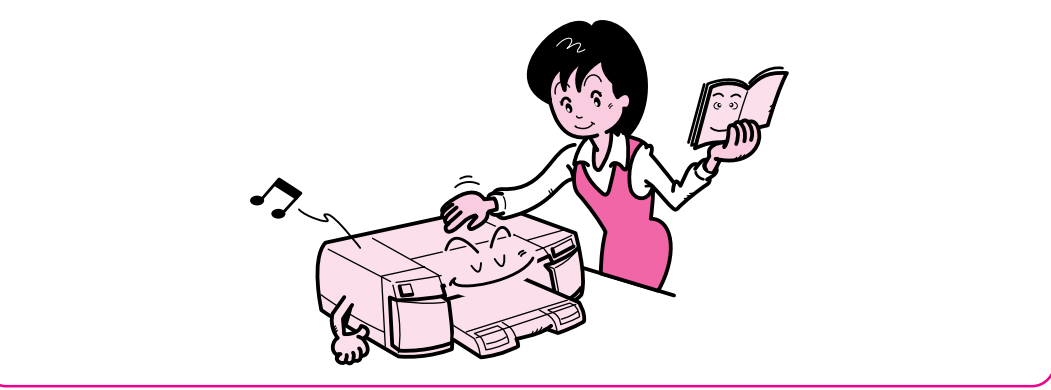

# 故障かな?と思ったら

現在の症状がどれにあてはまるかを次の<mark>7</mark>~7の 中から選び、それぞれのページをご覧ください。

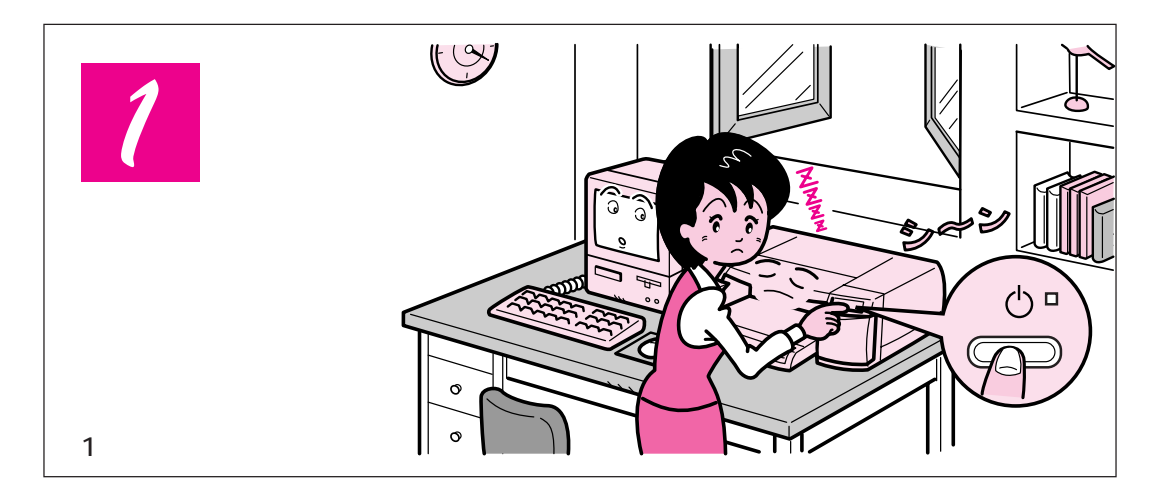

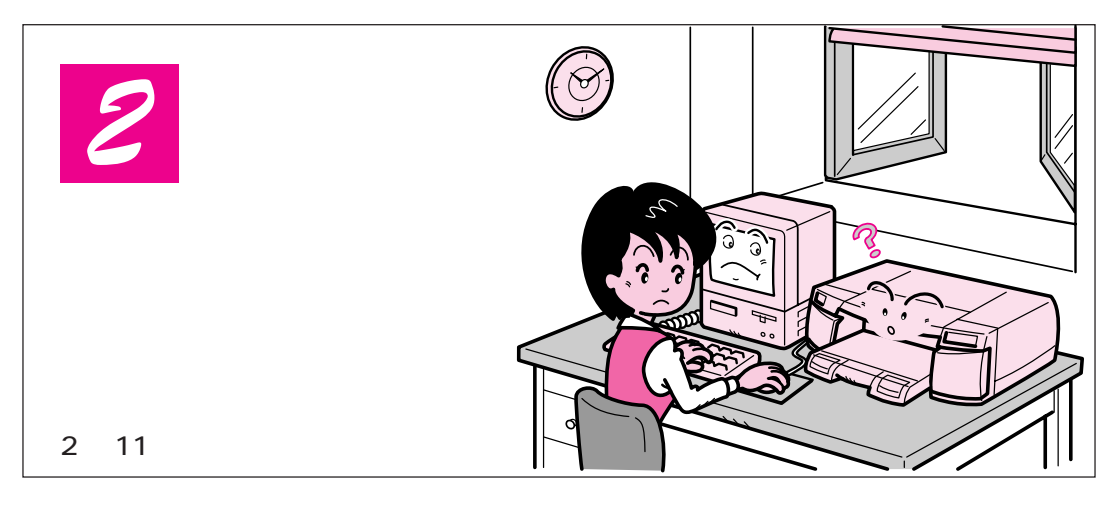

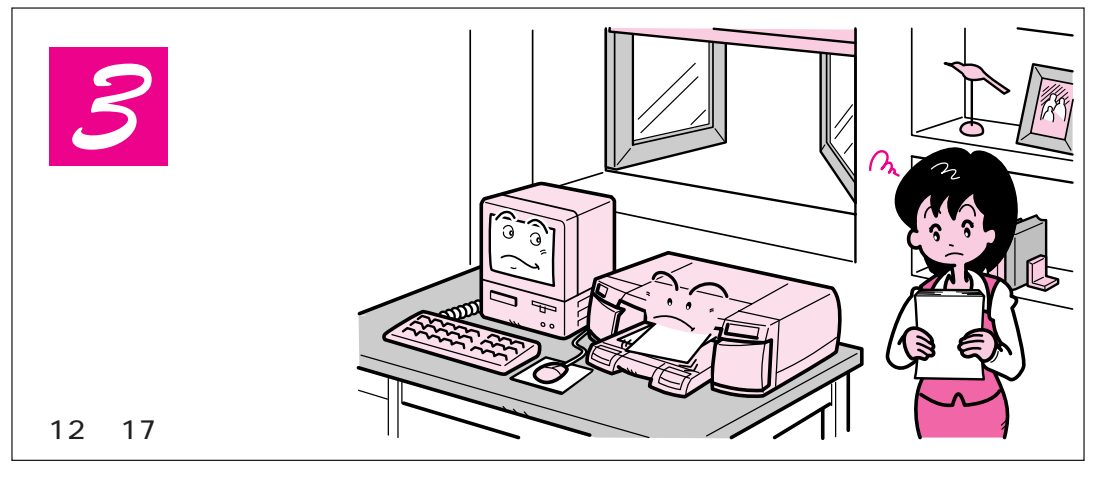

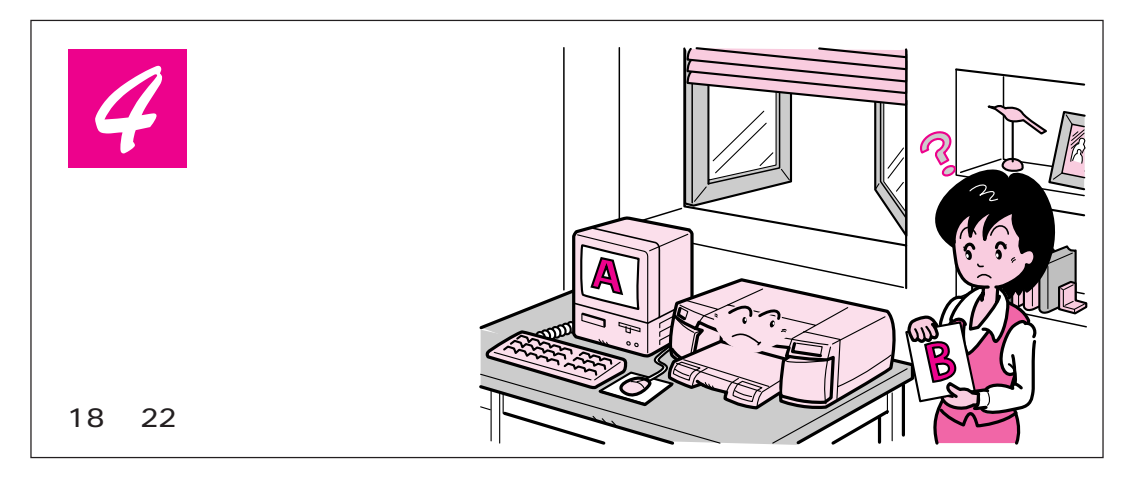

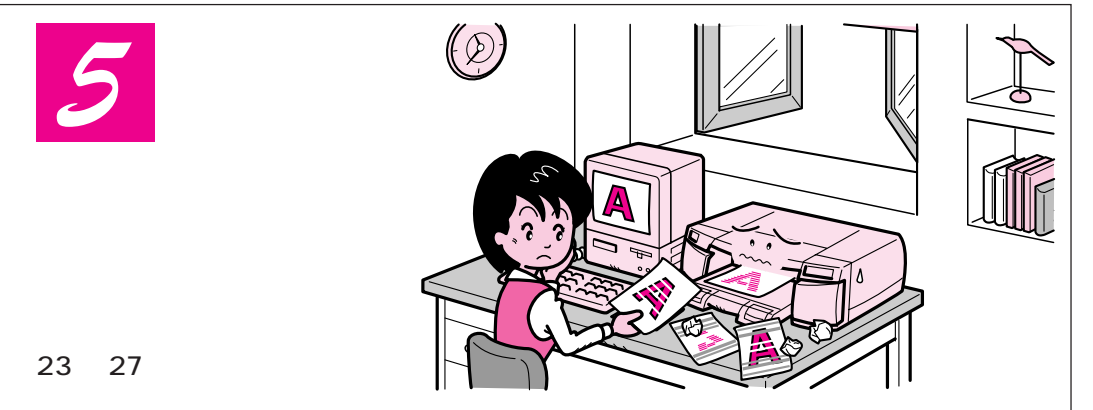

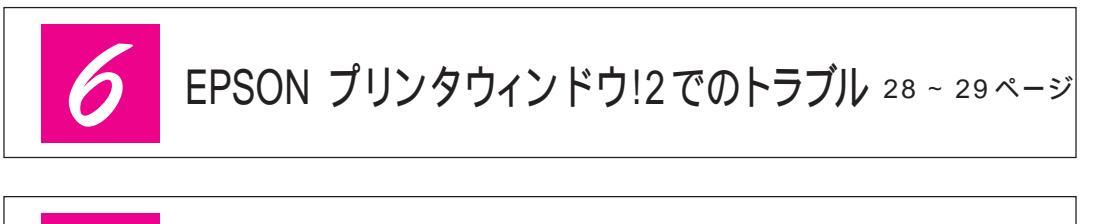

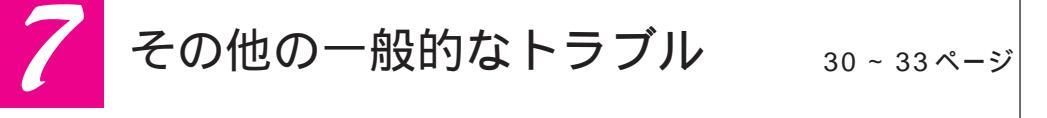

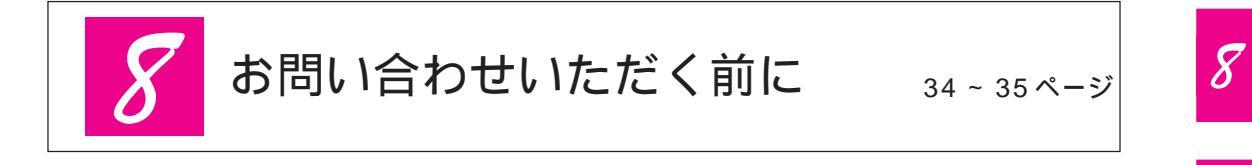

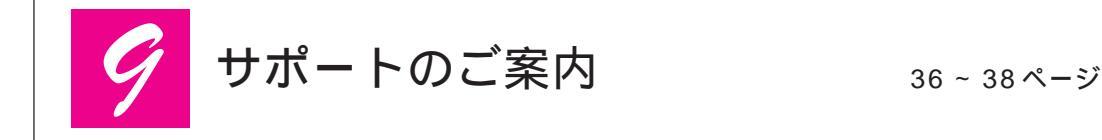

目次

#### <u>故障かな?と思ったら</u>

| 0 |  |
|---|--|
|   |  |

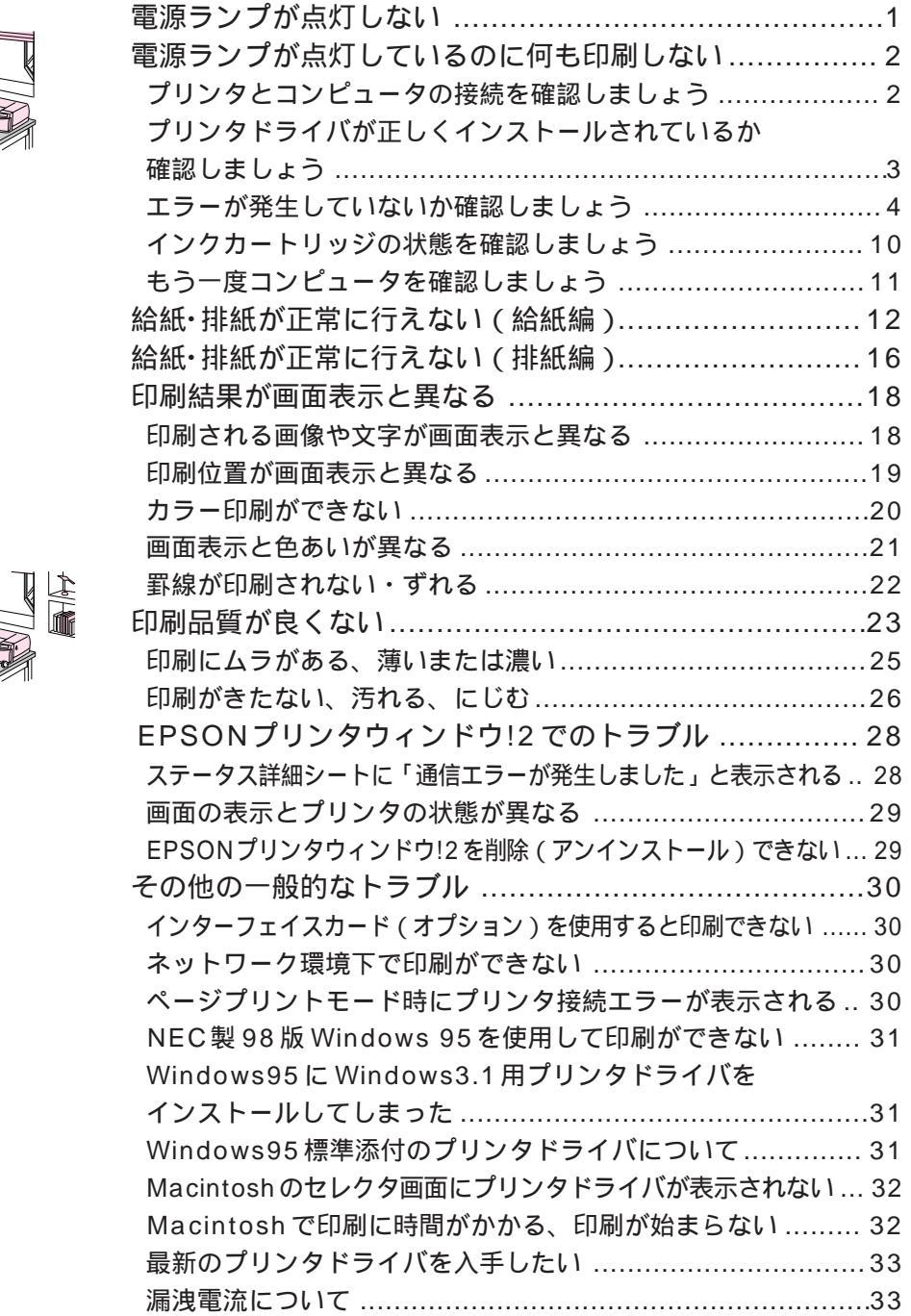

ii

iv

| お問い合わせいただく前に |                                                                                                    | 34   |
|--------------|----------------------------------------------------------------------------------------------------|------|
|              | サポートのご案内<br>エプソン FAX インフォメーション<br>エプソンインフォメーションセンター<br>インターネット・パソコン通信サービス<br>エプソンパソコンスクール<br>保守サービスのご案内<br>修理依頼票 |      |
| こんなときは       |                                                                                                    | 本書巻末 |

# 電源ランプが点灯しない

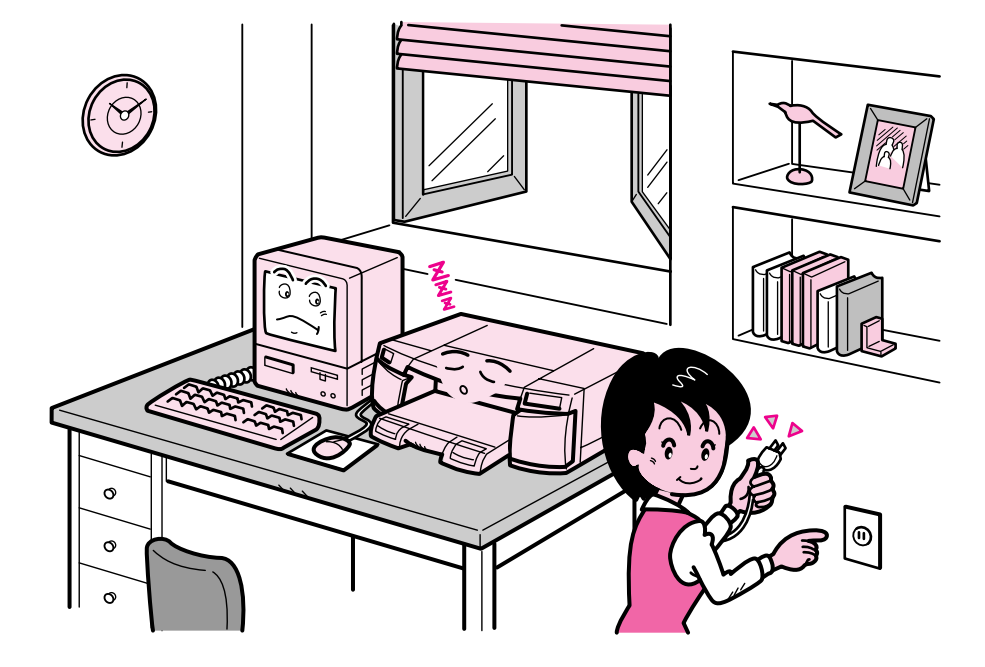

電源スイッチをオンにしても操作パネルのランプが1つも点灯しない場合 には、次の2点を確認してください。

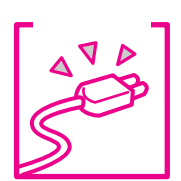

電源プラグがコンセントから抜けていませんか? 差し込みが浅かったり、斜めになっていないか確認し、しっかりと差し込んで ください。

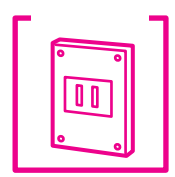

**コンセントに電源はきていますか**?

他の電気製品の電源プラグを差し込んで、動作するかどうか確かめてください。

以上の2点を確認の上で「電源」スイッチをオンにしても電源ランプが点灯しな い場合は、お買い求めいただいた販売店、またはお近くのエプソンサービス センターへご相談ください。

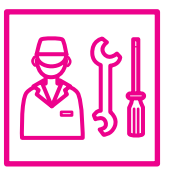

\* サービスセンターのご相談先は裏表紙にあります。

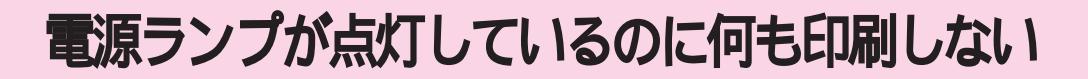

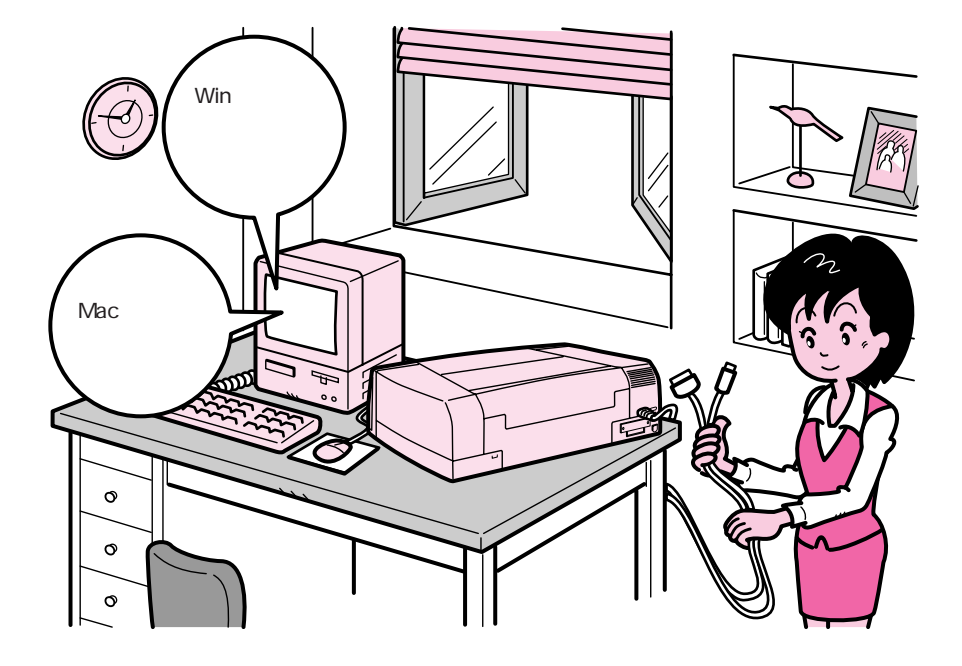

プリンタとコンピュータの接続を確認しましょう

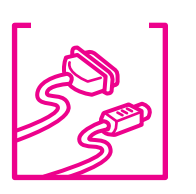

インターフェイスケーブルがはずれていませんか? プリンタ側のコネクタとコンピュータ側のコネクタにインターフェイスケー ブルがしっかり接続されているかを確認してください。また、ケーブルが

断線していないか、変に曲がっていないかを確認してください。 (予備のケーブルをお持ちの場合は、差し換えてご確認ください。)

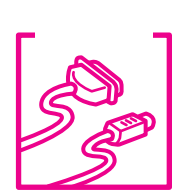

インターフェイスケーブルがコンピュータや本プリンタの仕様に合っ ていますか?

インターフェイスケーブルの型番・仕様を確認し、コンピュータの種類や プリンタの仕様に合ったケーブルかどうかを確認します。 \_3 セットアップガイド「インターフェイスケーブル」18 ページ

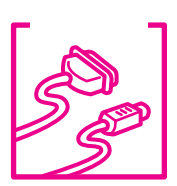

プリンタとコンピュータはケーブルで直結していますか? コンピュータとプリンタの接続に、プリンタ切替機、プリンタバッファおよび 延長ケーブルを使用している場合、組み合わせによっては正常に印刷できま せん。プリンタとコンピュータをインターフェイスケーブルで直結し、正常 に印刷できるか確認してください。

# プリンタドライバが正しくインストールされているか確認しましょう

PM-5000C用のプリンタドライバが正しくインストールされていま すか?

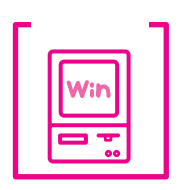

PM-5000C用のWindows プリンタドライバが、コントロールパネルやアプリ ケーションで、通常使うプリンタとして選ばれているか確認してください。 また、プロパティの 詳細 設定の印刷先のポートが実際に接続されているポー トと合っているかも確認してください。 - 🗆 × (Windows95/NT4.0) □ 73)/4 77(从E) 編集(E) 表示(V) ∿JJ7\*(H 圊((0) 確認方法 一時停止(A) Ý (Y スタートボタンをクリックしマウス ✓通常使うフランタに設定(E) EPSON EPSON MJ-830C PM-5000C 共有(H). カーソルを[設定(S)]に移動し、[プ ショートカットの作成(<u>S</u>) リンタ(P)]をクリックします。 削除(<u>D</u>) 名前の変更(<u>M</u>) プロバティ(<u>R</u>) EPSON PM-5000Cを選択し[ファイル 閉じる(0) -(F)] メニューを確認します。 「通常使うプリンタ」の設定に 画面は Windows 95 の場合です。 なっているか確認します。 (Windows3.1) プリンタの設定 終了 EPSON PM-5000C - LPT1: 確認方法 ·組み込まれているプリンタ(P) 接続(<u>C</u>). コントロールパネル内の[プリンタ] EPSON PM-5000C - LPT1: 設定(S).. アイコンをダブルクリックします。 登録の削除(R) [プリンタの設定]ダイアログボック 通常使うプリンタとして設定(E) 追加(<u>A</u>) >> スを確認します。 √ルプ°(H) ロプリントマネージャを使う(U) (WindowsNT3.51) **v** A ンタ(<u>P) 文書(D</u>) オプション(<u>O</u>) ±

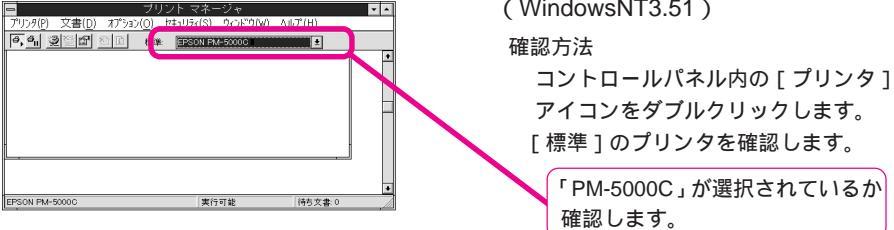

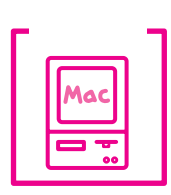

PM-5000C用のMacintosh プリンタドライバ「PM-5000C」または「PM-5000Q(AT)」がセレクタ画面で正しく選択されているかを確認してくださ い。また、シリアル接続をしている場合は、選択したポートが実際にプリン タを接続したポートと合っているかを確認してください。

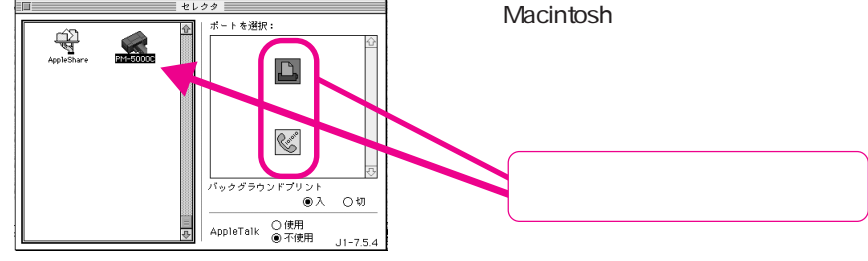

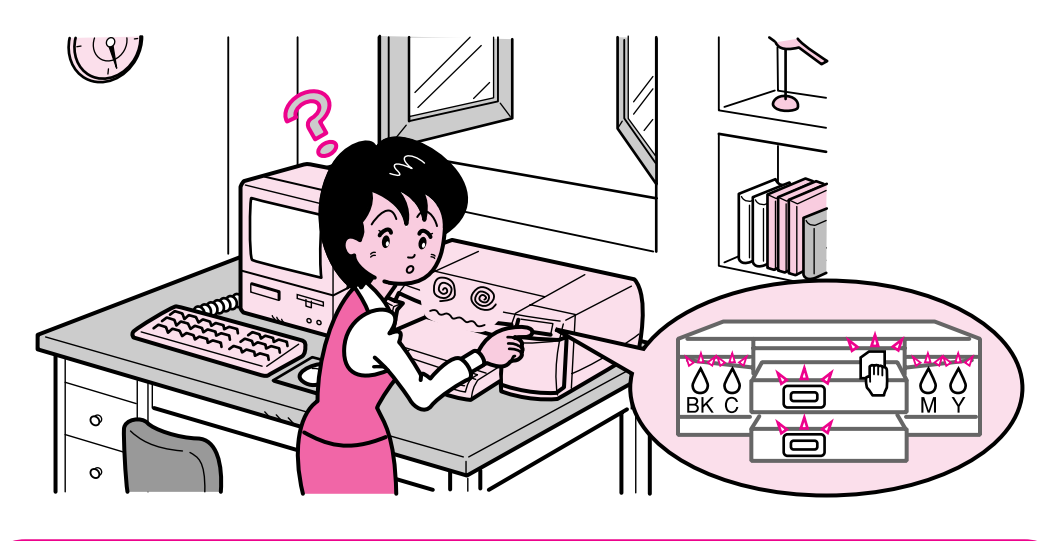

### エラーが発生していないか確認しましょう

### プリンタ側

プリンタにエラー(正常でない状態)が発生したときは、操作パネルのランプ表示で知らせます。

次ページ以降の表では操作パネルのランプの表示を右下図のように略して記載しています。

表中のランプ

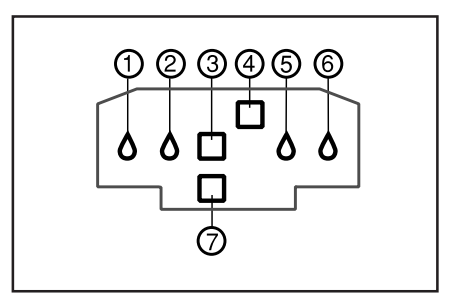

# 点灯 🕈 💾 点滅 🎖 🗹 消灯 🌢 🔳

| ランプ               | エラー内容と処置方法                            |
|-------------------|---------------------------------------|
|                   | 内容:用紙カセット1に用紙がありません。                  |
|                   | 処置: 用紙カセット1に用紙をセットしてください。または、手差し      |
|                   | スロットに用紙をセットしてください。                    |
|                   | 内容:用紙カセット1からの給紙に失敗しました。               |
|                   | 処置:用紙が正しくセットされているかを確認してください。          |
|                   | _중リファレンスガイド「用紙カセットからの給紙」8ページ          |
|                   | 内容:用紙カセット1がセットされていません。                |
|                   | 処置:用紙カセット1をプリンタにセットしてください。また、プリン      |
|                   | タの奥までしっかり差し込まれているかを確認してください。          |
|                   | 内容:用紙カセット2に用紙がありません。                  |
|                   | 処置:用紙カセット2に用紙をセットしてください。または、手差し       |
|                   | スロットに用紙をセットしてください。                    |
|                   | 内容:用紙カセット2からの給紙に失敗しました。               |
|                   | 処置:用紙が正しくセットされているかを確認してください。          |
|                   |                                       |
|                   | 内容:用紙カセット2がセットされていません。                |
|                   | 処置:用紙カセット2をプリンタにセットしてください。また、プリ       |
|                   | ンタの奥までしっかり差し込まれているか確認してください。          |
|                   | 内容:手差しスロットに用紙がセットされていません。             |
| ♦ ♦ ■             | (プリンタドライバの[給紙方法]の設定を「手差し」にした場合)       |
|                   | 処置:手差しスロット(前または後)に用紙をセットしてください。       |
|                   | 内容:用紙がプリンタ内部で詰まっています。                 |
|                   | 処置: 電源 スイッチをオフにしてから、詰まっている用紙を取り除      |
|                   | いてださい。                                |
|                   | ∠중 リファレンスガイド「紙詰まりのときは」172 ページ         |
|                   | 注意:用紙を取り除く際に、用紙が切れてプリンタ内部に残らないよ       |
|                   | うに気をつけてください。                          |
|                   | 内容:プリンタカバー(後)が開いています。                 |
|                   | 処置:プリンタカバー(後)を閉じてください。                |
|                   | 内容: BK(黒)インク残量が残り少なくなりました。            |
| 🎖 ♦ 🔳 🗖 ♦ ♦       | <br>  処置:インクがなくなるまで印刷できますが、そろそろ新しいインク |
|                   | カートリッジをご用意ください。                       |
|                   | 内容:BK(黒)インクがなくなりました。                  |
|                   | 処置:新しいインクカートリッジ(MJIC9BK)と交換してください。    |
| [ "ວັ ♦ ■ ■ ♦ ♦ ] | ▲アリファレンスガイド「インクカートリッジの交換」35ページ        |
| ╽┕╼ᇺ᠊᠊┛           | 内容:BK(黒)インクカートリッジがセットされていません。         |
|                   | 処置:インクカートリッジをセットしてください。               |
| L                 |                                       |

# 点灯 🕈 💾 点滅 🎖 🗹 消灯 🌢 🔳

|                                      | 内容: Q シアン/ライトシアン )インク残量が残り少なくなりました。  |
|--------------------------------------|--------------------------------------|
| │                                    | 処置:インクがなくなるまで印刷できますが、そろそろ新しいインク      |
|                                      | カートリッジをご用意ください。                      |
|                                      | 備考:インク残量はどちらか一方の少ない方に合わせて表示します。      |
|                                      | 内容:C(シアン / ライトシアン)インクがなくなりました。       |
|                                      | 処置:新しいインクカートリッジ(MJIC9LC)と交換してください。   |
| │ │ <b>▲ ॅॅ ⊟ <sup>■</sup> ● ●</b> │ |                                      |
|                                      | 内容:C(シアン/ライトシアン)インクカートリッジがセットされ      |
|                                      | ていません。                               |
|                                      | 処置:インクカートリッジをセットしてください。              |
|                                      | 内容:M(マゼンタ/ライトマゼンタ)インク残量が残り少なくなり      |
|                                      | ました。                                 |
|                                      | 処置:インクがなくなるまで印刷できますが、そろそろ新しいインク      |
|                                      | カートリッジをご用意ください。                      |
|                                      | 備考:インク残量はどちらか一方の少ない方に合わせて表示します。      |
|                                      | 内容: M (マゼンタ / ライトマゼンタ ) インクがなくなりました。 |
|                                      | 処置:新しいインクカートリッジ(MJIC9LM)と交換してください。   |
| │                                    |                                      |
|                                      | 内容:M(マセンタ / ライトマセンタ)インクカートリッジがセット    |
|                                      |                                      |
|                                      | 処直:インクカートリッシをセットしてくたさい。              |
|                                      | 内容:Y(黄)インク残量が残り少なくなりました。             |
|                                      | 処直:インクかなくなるまで印刷できますか、そろそろ新しいインク      |
|                                      | カートリッシをこ用意くたさい。                      |
|                                      | 内容:Y(黄)インクがなくなりました。                  |
|                                      | 処置:新しいインクカートリッジ(MJIC9Y)と交換してください。    |
|                                      |                                      |
|                                      | 内容:Y(黄)インクカートリッシかセットされていません。         |
|                                      | 処直:インクカートリッシをセットしてくたさい。              |
|                                      | 内谷:ヘーシノリントモート時にエフーが発生しました。ユーティリ      |
|                                      | テイの(ノリノタ情報)の(オノショノ情報)で設定したメモリ谷重      |
|                                      | C夫衣しに入てリの谷重からつていません。                 |
|                                      | 2011 - 美衣したい間間の谷里を確認し、オフション情報の設定を美衣  |
|                                      |                                      |
|                                      | エレ、政定で1」ノーバンロ中側で円天1」してくたてい。          |
|                                      | 備老・このエラーは1ページ日の印刷終了後に表示されます          |
|                                      |                                      |

点灯 🎖 🗂 点滅 🎖 🗹 消灯 ♦ ■

| 内容:キャリッジ(プリントヘッドがのっている部分)または給紙装  |
|----------------------------------|
| 置が正常に動作していません。                   |
| 処置:いったん電源スイッチをオフにしてください。その後、プリンタ |
| 内部に異物が入っていないか、紙詰まりがないかを調べて、異常の   |
| 原因を取り除いてから 電源 スイッチを入れ直してください。    |
| 内容:プリンタ内部の部品調整が必要です。             |
| 処置:電源スイッチをオフにしてください。お買い求めいただいた販売 |
| 店、またはお近くのエプソンサービスセンターにご相談ください。   |
|                                  |

### 双方向通信ができない環境下でお使いの場合

以下のランプ表示は次の2つの条件を満たす場合にのみ行われます。 パネル設定の「用紙チェック切り替え」でプリンタパネルのランプでエラー 表示をする設定になっている。

∠ リファレンスガイド「用紙チェック切り替え」186ページ 用紙カセット(1または2)の用紙種類スイッチと用紙サイズスイッチの設定 と、プリンタドライバでの用紙設定が不一致の場合。

| ランプ                            | プリンタドライバの[ 給紙方法 ]の設定 | 処置                         |
|--------------------------------|----------------------|----------------------------|
|                                | 自動選択                 | 用紙カセットにセットした用              |
| │ │ ♦ ♦ ́∅́ <sup>■</sup> ♦ ♦ │ | 用紙カセット 1             | 紙の種類やサイズに合わせて、             |
|                                | 用紙カセット 2             | 用紙カセットのスイッチとプ              |
|                                | 自動選択                 | リンタドライバの用紙設定を<br>行ってください   |
|                                | 用紙カセット 1             | また排紙スイッチを押すこと              |
|                                | 用紙力セット 2             | により強行印刷することがて<br> きます。<br> |

処置した後もエラー表示が続く場合は、お買い求めいただいた販売店または、 お近くのエプソンサービスセンターへご相談ください。 \* サービスセンターのご相談先は裏表紙にあります。

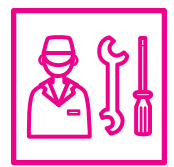

電源ランプが点灯しているのに何も印刷し な L١

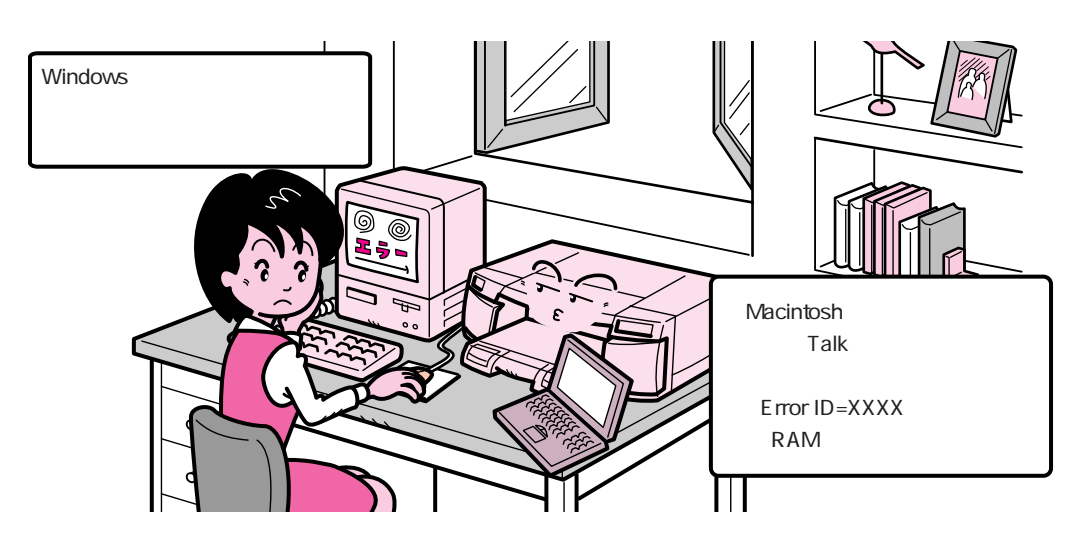

# コンピュータ側

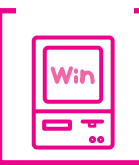

エプソンスプールマネージャのステータスが「一時停止」になって いませんか?

印刷途中で印刷を中断したり、何らかのトラブルで印刷停止した場合、スプー ルマネージャまたはプリントマネージャのステータスが「一時停止」になりま す。この状態のまま印刷を実行しても印刷されません。

#### Windows95の場合<1>

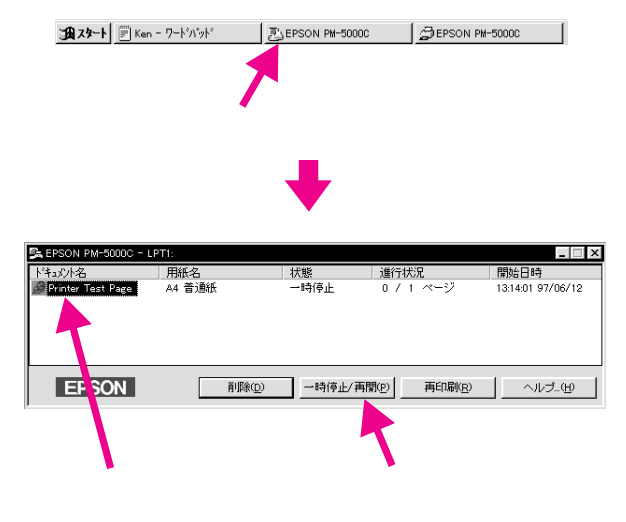

タスクバー上の EPSON PM-5000C をクリックしてスプールマネージャ を開きます。

#### Windows95の場合<2>

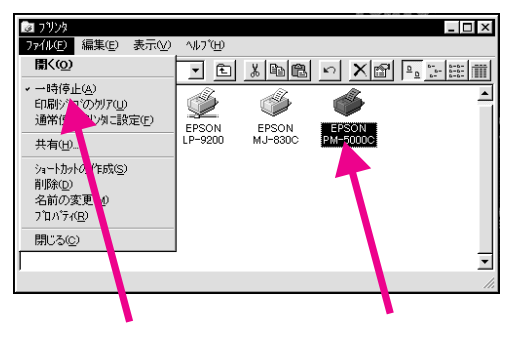

スタートメニューの [ 設定 (<u>S</u>)]をポイントし [ プリンタ (<u>P</u>)] をクリックして開きます。 「PM-5000C」をクリックして [ ファイル (<u>F</u>)] メニュー内の [ 一時停止 (<u>A</u>)] をクリックして 「✔」をはずします。

Windows3.1の場合

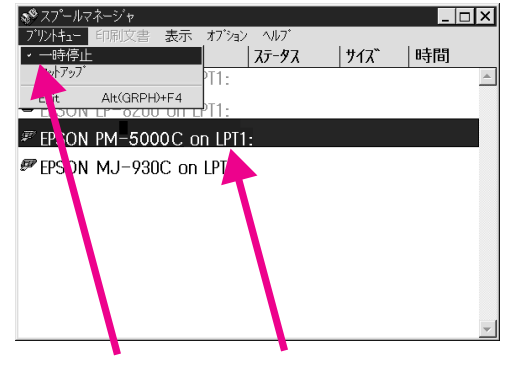

スプールマネージャアイコンをダブルクリッ クして、スプールマネージャを開きます。 [ステータス]が一時停止になっている場合は、 「PM-5000C」をクリックして[プリントキュー] メニューの「一時停止」をクリックして「✔」を はずします。

WindowsNT4.0の場合

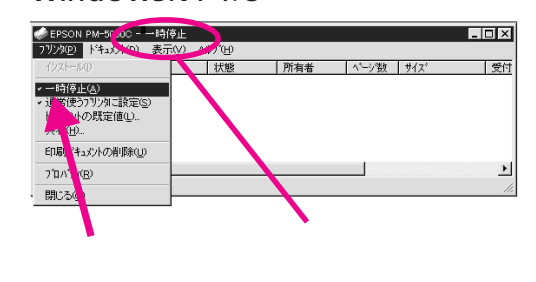

#### WindowsNT3.51の場合

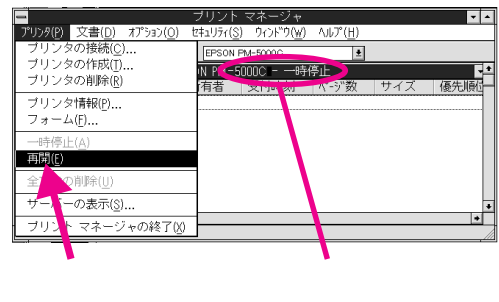

スタートメニューの[設定(<u>S</u>)]をポイントし [プリンタ(<u>P</u>)]をクリックします。

「PM-5000C」アイコンをダブルクリックし、プ リンタが一時停止状態の場合は[プリンタ(<u>P</u>)] の[一時停止(<u>A</u>)]をクリックして「✔」をは ずします。

[メイン]グループの[プリントマネージャ]を ダブルクリックし、「PM-5000C」アイコンをダ ブルクリックします。

プリンタが [一時停止]の状態になっている場 合は、[プリンタ(<u>P</u>)]メニューの [再開(<u>E</u>)] をクリックします。

チェック

お使いの漢字 Talkのバージョンは 7.1 以上ですか? 付属のプリンタドライバの動作可能環境は、漢字 Talk7.1 以上です。また、 漢字 Talk7.5 以降の QuickDrawGX には対応していません。 ∠示セットアップガイド「システム条件の確認」41 ページ

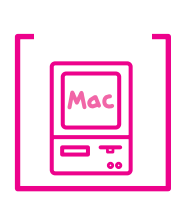

Macintoshのシステムメモリの空き容量は十分ですか?

Macintosh用プリンタドライバは、Macintosh本体のシステムメモリの空 きエリアを使用してデータを処理します。コントロールパネルのRAM キャッシュを減らしたり、使用していないアプリケーションソフトを終了 して、メモリの空き容量を増やしてください。

Macintosh でのメモリの設定

アップルメニューから「コントロールパネル」を選択し、その中の「メ モリ」を起動します。 メモリのウィンドウで「ディスクキャッシュ」や「仮想メモリ」の設定

を変更します。

#### インクカートリッジの状態を確認しましょう

プリントヘッドは動くが印刷しない場合は、まず目詰まりチェックパターン 印刷を行います。

目詰まりチェックパターン印刷は、プリンタ内部で持っている目詰まりパ ターンを印刷する機能です。コンピュータと接続していない状態で印刷でき るので、プリンタの動作や印刷状態を確認できます。

△ リファレンスガイド「目詰まりチェックパターン印刷」184 ページ

<sup>チェック</sup> 目詰まりチェックパターンは正常に印刷されましたか?

良い例

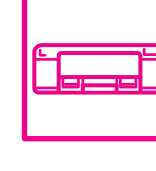

悪い例

目詰まりチェックパターンが欠けている場合は、プリントヘッドのクリーニ ングを行ってください。クリーニング方法には2通りあります。

【方法1】プリンタ本体パネル上のクリーニングスイッチを3秒間押します。

【方法 2】プリンタドライバの[ユーティリティ]メニュー(Windows)/[ユー ティリティ]ダイアログ(Macintosh)内の<u>ヘッドクリーニング</u>ボ タンをクリックします。

△ リファレンスガイド「ヘッドクリーニング」143ページ

# もう一度コンピュータを確認しましょう

| チェック |  |
|------|--|
|      |  |
|      |  |
|      |  |

システム条件を確認します

お使いのコンピュータのシステム条件によっては、本機をご利用になれない場 合もございます。もう一度システム条件の確認をしてください。 ∠¬アセットアップガイド「システム条件の確認」 Windows 23ページ Macintosh 41ページ

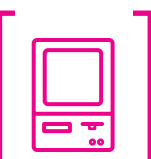

<sup>7</sup> 】 プリンタドライバを再インストールしてみましょう

以上のことを確認しても、まったく印刷が行えない場合、プリンタドライバ が正常にインストールされていない可能性があります。PM-5000Cプリン タドライバを再インストールしてください。

Windows95/NT4.0の場合は、一度削除してから再度インストールしてください。

以上のことを確認しても印刷しない場合は、お買い求めいただいた販売店、 またはお近くのエプソンサービスセンターへご相談ください。

\* サービスセンターのご相談先は裏表紙にあります。

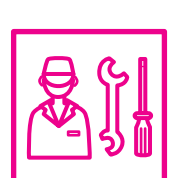

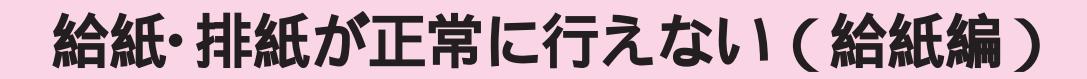

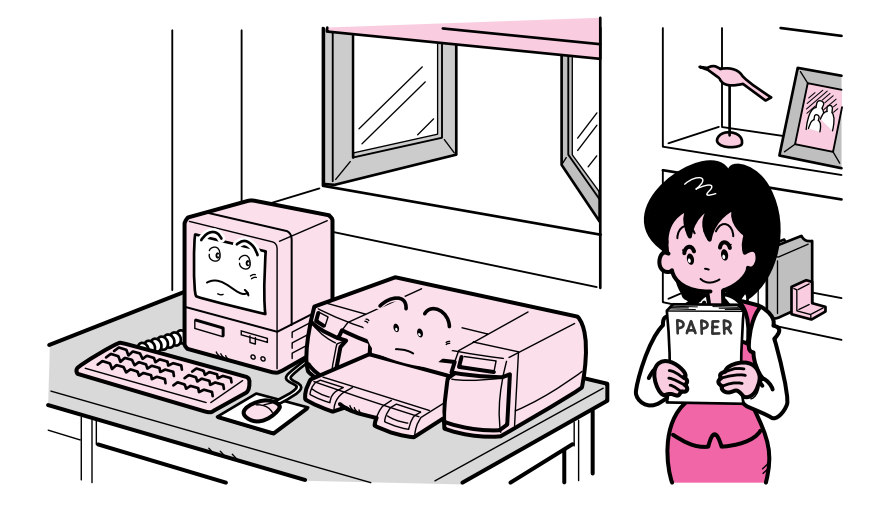

給紙がうまくできないときは、まず、用紙を正しくセットし直してください。

| チェック |  |
|------|--|
|      |  |
|      |  |

用紙カセットのスイッチは用紙の種類やサイズに合わせて設定して ありますか?

セットしてある用紙とスイッチとの設定が異なると給紙しないことがあり ます。スイッチに記載のない用紙をセットした場合は「その他」に設定し てください。

用紙チェックは、双方向通信が可能な場合はプリンタドライバが行い、それ以外の場合 はプリンタ本体が行います。用紙カセットのスイッチを「その他」に設定してある場合 は、この用紙チェックが行われません。

エッジガイドの位置は用紙の端面にきちんと合っていますか?

- チェック -

エッジガイドの幅が狭すぎると、用紙が動きにくくなって、用紙を給紙し ない原因となります。また、エッジガイドの幅が広すぎると、曲がって給 紙されたり、重なって給紙される原因となります。 用紙カセットのエッジガイドはセットした用紙の左端と後端にきちんと合

わせてください。 手差しスロット(後)のエッジガイドはセットした用紙の右端にきちんと 合わせてください。

チェック ΡΔΡΕ

用紙カセットにセットしてある用紙が多すぎませんか?

ー度にセットできる用紙の量は、固定エッジガイドの マークまで(普通 紙の場合)です。用紙の量が多すぎると、正常に給紙できない場合があり ます。また、用紙の種類によってセットできる最大枚数は異なります。用 紙は必ず最大枚数以下でセットしてください。

▲ クリファレンスガイド「使用できる用紙の種類」20ページ

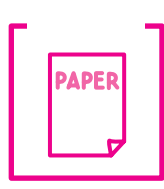

用紙の先端が、プリンタの奥(突き当たる位置)まで差し込まれていますか? 手差し給紙をする場合は、用紙を突き当たる位置までしっかりと差し込ん でセットしてください。用紙が一番奥に突き当たると、プリンタは2秒後 に自動的に用紙をプリンタ内部に引き込みます。

正しい用紙のセット方法が、リファレンスガイドに記載されています。該当ページを参照し て正しくセットしてあることを確認してください。

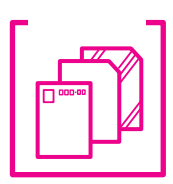

専用光沢紙厚ロ・フォトカード・専用八ガキ・専用光沢八ガキ・A6光沢フィ ルムに補助シート(専用紙に同梱)を添えずにセットしていませんか? 専用光沢紙厚ロ・フォトカード・専用八ガキ・専用光沢八ガキ・A6光沢フィ ルムに同梱されている補助シート(専用光沢八ガキの場合はタイプBの補 助シート)を用紙カセットにセットしてから、その上に用紙をのせてセッ トしてください。(補助シートが専用紙に同梱されていない場合は、同梱さ れている台紙を使用してください。)

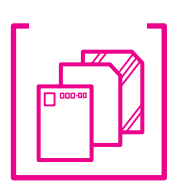

バックライトフィルムやラベルシートを用紙カセットにセットしてい ませんか?

バックライトフィルムやラベルシートは手差しスロットにセットしてくだ さい(ただし、バックライトフィルムは手差しスロット(後)のみ)。用紙 カセットからの給紙はできません。

プリンタドライバの [ 給紙方法 ] を「手差し」に設定してください。 ∠ ③ リファレンスガイド Windows「用紙設定」52 ページ

Macintosh「用紙設定の手順」93 ページ

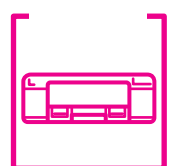

用紙が正しくセットされている場合は、使用している用紙の状態を確認しましょう。

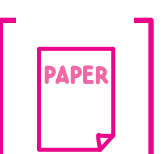

PAPER

<sup>7</sup> 用紙にシワや折り目がありませんか?

古い用紙や折り目のある用紙は使用しないでください。新しい用紙を使用 してください。

チェック 一般の室温環境下で使用していますか?

用紙は一般の室温環境下(温度:15~25、湿度40~60%)で使用して ください。

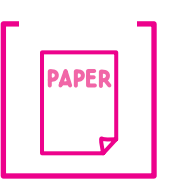

用紙が湿気を含んでいませんか?

湿気を含んだ用紙は使用しないでください。また、専用紙は、お使いになる 分だけ袋から出してください。長期間放置しておくと、専用紙が反ったり、 湿気を含んで正常に給紙できない原因となります。

チェック ADFI

■ 用紙が厚すぎ(薄すぎ)ませんか?

本機で使用できる EPSON 純正品以外の厚さは 0.08 ~ 0.11mm (ハガキは 0.23mm 以下)の範囲内のものをお使いください。

△ アリファレンスガイド「使用できる用紙の種類」20ページ

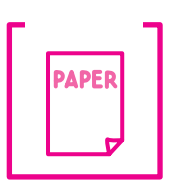

フォトプリント紙やスーパーファイン専用光沢紙(A3サイズ以上) を、2パック分以上セットしましたか?

フォトプリント紙やスーパーファイン専用光沢紙(A3サイズ以上)に印刷 する場合、用紙の反り具合や使用環境(湿度など)および保管状態によっ ては、用紙の継ぎ足しの前後やパックごとの境目で、用紙が同時に復数枚 送られることがあります。これらの用紙をお使いになる場合は、1パック ごと用紙をセットして印刷することをお薦めします。

| チェック |
|------|
|      |
|      |
|      |

EPSON PM-5000Cの7ロバディ

モート設定

用紙種類①

現在の設定

EPSON

EPSON

⊿

用紙種類

部 数: 🚺 部

モード設定

Ŷ

◉ 推奨設定

詳細設定

ファイン専用紙 スーパーファイン専用紙 専用光沢紙 専用光沢フィルム 専用DHPシート パックライトフィルム

基本設定 用紙設定 レイアウト ユーライリライ

● 推奨設定(1)

詳細設定(M) 現在の設定

通紙

 マーパーファクシ専用紙 専用光沢紙
 専用光沢イルム
 専用のHPシート
 マックライトフィルム

OK

ページ: ⑥全ペ

ສະນເພື່

普通紙

プリンタドライバの[用紙種類]の設定がプリンタにセットされている用紙と合っていますか?

? X

きれい ―― 」 速い

()) ₿ ° 1)-© ¢ #®

パージョン情報(の)

11.7

2

レイアウト...) 印刷 ユーティリティ...) キャンセル

現在の設定 停 A4 ② 印刷方向:縦 和別方向:縦 スタンブマークなし 評 割り付け:しない ③ マイクロウィーブ:オン ジ 双方向に明:オフ ● ドライバによる色補正

現在の設定

: フィーブ: オン 両印刷 : オフ ハ1こよる色雑正

キャンセル

通い

Y

プリンタドライバの[基本設定]メ ニュー(Windows)/[印刷ダイアログ] (Macintosh)の[用紙種類]をプリン タにセットしている用紙に合わせてくだ さい。

プリンタにセットした用紙を選択してください。

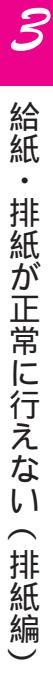

. . . .

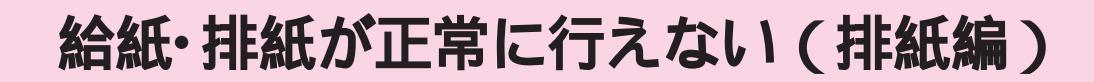

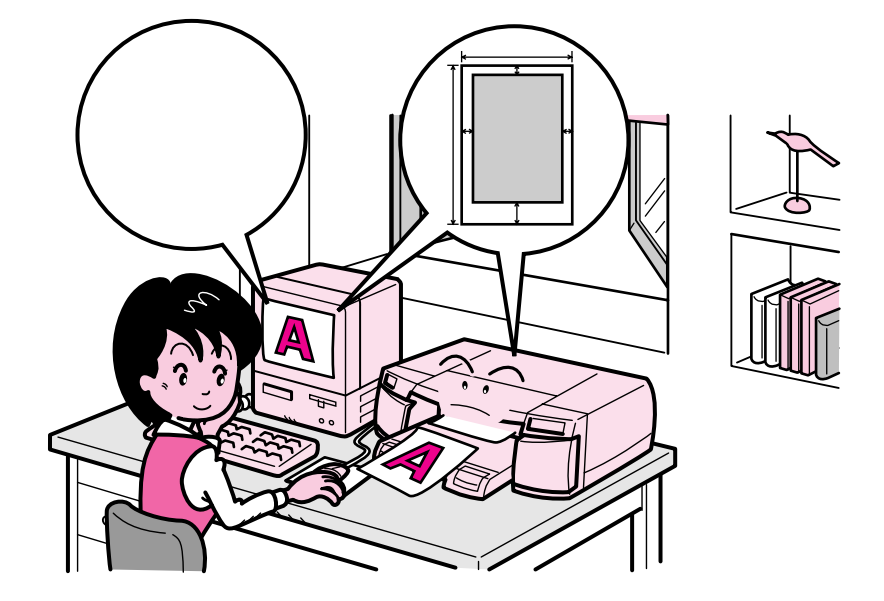

1ページ分の印刷がすべて終わっても用紙が排出されなかったり、紙詰まりなどで排紙が 正常に行えない場合は、以下の点を確認します。

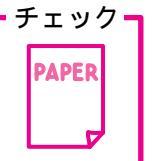

用紙にシワや折り目がありませんか?

カールしたり、折り目のある用紙は紙詰まりの原因となります。シワや折 り目のある用紙は使用しないでくさだい。

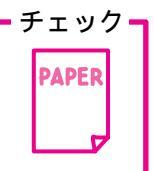

用紙が厚すぎたり、薄すぎたりしませんか?

EPSON 純正品以外の用紙の厚さは 0.08 ~ 0.11mm(ハガキは 0.23mm 以下)の範囲内のものをお使いください。
∠プリファレンスガイド「使用できる用紙の種類」20ページ

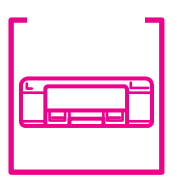

プリンタは水平な場所に設置されていますか? プリンタの下に物がはさまれていませんか?

設置場所が水平でなかったり、下に物がはさまれていたりすると、正常に 排紙されないことがあります。 - fryd-

EPSON PM-5000Cの7ロバディ

モト設定

基本設定 用紙設定 レイアウト ユーティリティ

● 推奨設定(□)

○ 詳細設定(M)

プリンタドライバの[ 用紙種類 ]の設定がプリンタにセットされてい る用紙と合っていますか?

プリンタドライバの「基本設定]メ

ニュー(Windows)/「印刷ダイアログ]

(Macintosh)の[用紙種類]をプリン タにセットしている用紙に合わせてくだ

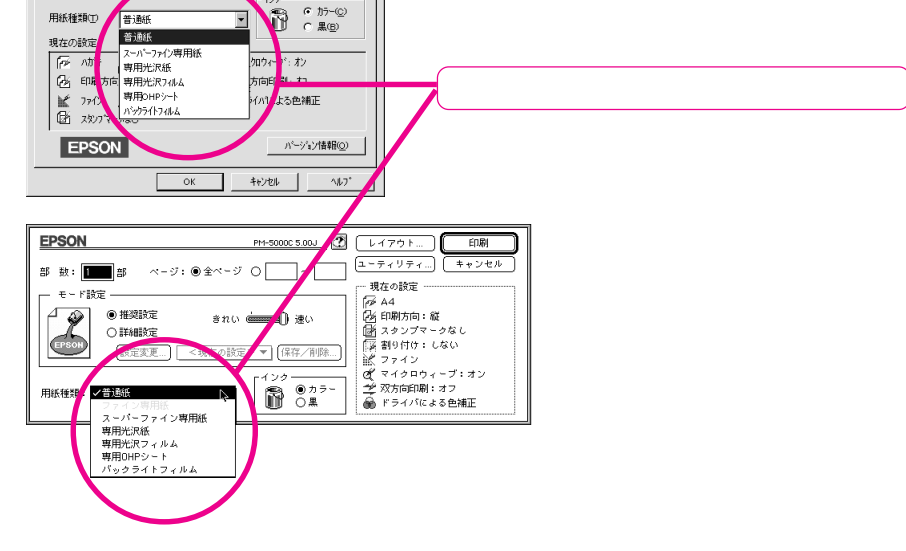

きれい —— J 速い

用紙カセットのスイッチは用紙の種類やサイズに合わせて設定してあ りますか?

セットしてある用紙とスイッチの設定が異なると排紙しないことがあります。

チェック

改ページ命令がコンピュータから送られていますか?

ご使用のアプリケーションソフトによっては印刷後に排紙を行わないものも あります。この場合は、操作パネルの排紙 スイッチを押すと排紙されます。 改ページ命令については、ご使用のアプリケーションソフトの取扱説明書 を参照していただくか、またはそのメーカーにお問い合わせください。

# 印刷結果が画面表示と異なる

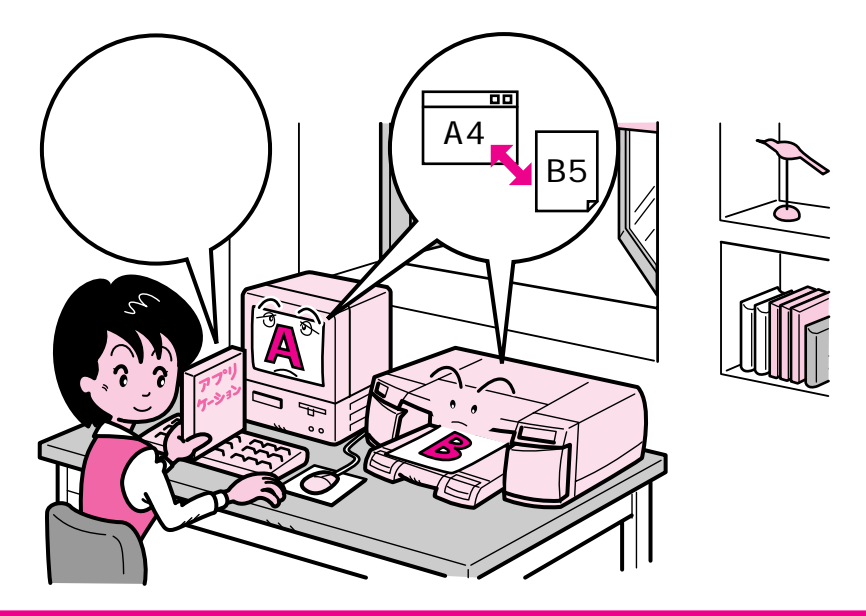

#### 印刷される画像や文字が画面表示と異なる

| チェック | ר י |
|------|-----|
| アプリ  |     |
|      |     |
|      |     |

Windows/Macintoshのアプリケーションですか?

PM-5000CはWindows/Macintosh専用プリンタです。DOSのアプリケー ションでは正しく印刷できません。

| チェック |     |  |
|------|-----|--|
|      | Win |  |
|      |     |  |

PM-5000C用のWindowsプリンタドライバが選択されていますか?

PM-5000C用のWindowsプリンタドライバが、Windowsのプリンタの設 定ダイアログボックスやアプリケーションで、通常使うプリンタとして設 定されているか確認してください。PM-5000C用以外のプリンタドライバ では、本機の機能をフルに使用できません。

チェック **ADF** 

印刷データのサイズと用紙サイズの設定が合っていますか?

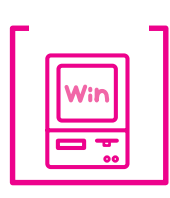

印刷に失敗したり、中止したデータがスプールマネージャまたはプリ ントマネージャに残っている可能性があります。

プリンタの電源をオフにして、スプールマネージャまたはプリントマネージャに残っているデータを削除します。

∠ アリファレンスガイド「印刷の中止方法」 Windows95/NT4.0 48ページ Windows3.1/NT3.51 87ページ

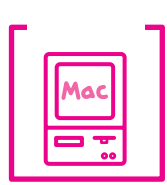

PM-5000C用のMacintoshプリンタドライバが選択されていますか?

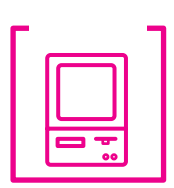

プリンタドライバで印刷機能を使用した設定にしていませんか?

Windows95/NT4.0およびMacintoshの場合、スタンプマークなどの印刷 機能を使用すると、印刷結果と画面表示が異なります。プリンタドライバ の設定を確認してください。

▲ クラリファレンスガイド「便利な印刷機能について」 Windows95/NT4.0 61ページ Macintosh 106ページ

#### 印刷位置が画面表示と異なる

チェック-

アプリケーションソフトウェアでページレイアウトの設定をしましたか?

ページレイアウトの設定で用紙サイズと余白(マージン)を確認してください。用紙サイズに対して印刷設定が適正か見直してみてください。

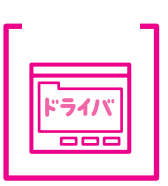

プリンタドライバで設定した用紙サイズと、実際に使用している用紙 サイズは同じですか?

#### カラー印刷ができない

| チェック |  |
|------|--|
| アフ・リ |  |
|      |  |

ソフトウェアの設定がカラーデータになっていますか?

ソフトウェア上でカラーデータになっているかどうか確認してください。 例)アプリケーションソフト「Adobe Photoshop」の場合は[モード]メ ニューをクリックしてモードがカラーになっているかどうかを確認します。

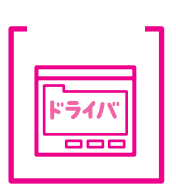

プリンタドライバのインクの設定が [カラー]になっていますか? プリンタドライバ [基本設定]メニュー(Windows)/[印刷]ダイアログ (Macintosh)内のインクの設定が、[黒]に設定されていると、カラー印刷 ができません。設定が[カラー]になっているか確認してください。 23 リファレンスガイド Windows 「基本設定」51 ページ

Macintosh「印刷ダイアログ」98ページ

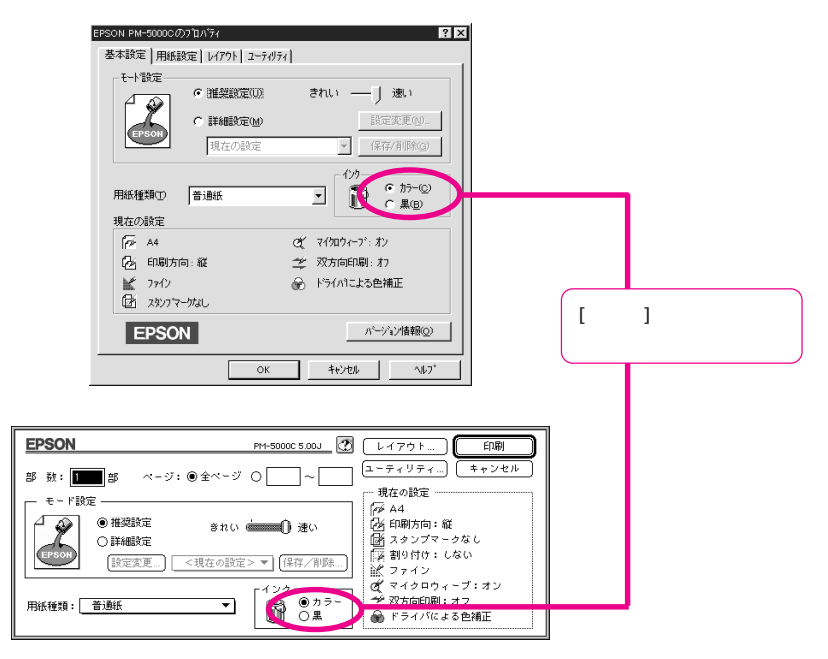

#### 画面表示と色あいが異なる

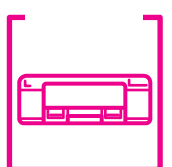

出力装置 (ディスプレイとプリンタ)の違いによる差です。

ディスプレイ表示とプリンタで印刷した時の色とでは、発色方法が違うため、 色あいに差異が生じます。

テレビやディスプレイなどでは、赤(R)・緑(G)・青(B)の"光の三原色" と呼ばれる3色の組み合わせで様々な色を表現します。どの色も光っていな い状態が黒、3色すべてが光っている状態が白となります。

一方、カラーのグラビア印刷やカラープリンタの印刷は、黄(Y)・マゼンタ(M)・ シアン(C)の"色の三原色"を組み合わせています。全く色を付けないのが もちろん白で、3色を均等に混ぜた状態が黒になります。

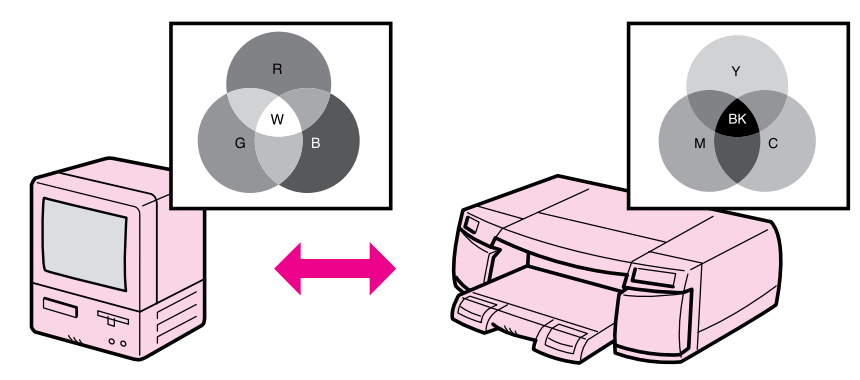

「より高度な色合わせについて」(12)ページ

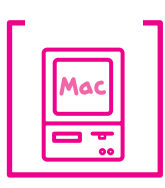

システム特性の設定を行いましたか?(ColorSync)

ColorSyncが正しく動作するためには、入力機器・使用アプリケーションがColorSyncに対応している必要があります。また、お使いのディスプレイのシステム特性を設定する必要があります。

△アリファレンスガイド「ColorSync 2.0 について」111ページ

チェック-

プリンタドライバのオートフォトファイン機能を有効にしていませんか? オートフォトファインは、コントラストや彩度が適切でないデータに対し て最適な補正を加えて鮮明に印刷できるようにする機能です。そのためオー トフォトファインを有効にしてあると、表示画面と色合いが異なる場合が あります。

∠ プリファレンスガイド Windows「手動設定」54 ページ Macintosh「詳細設定ダイアログ」101 ページ

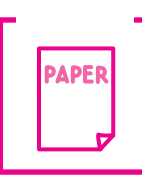

▶ 普通紙を使用していませんか?

カラー印刷の場合は、使用する用紙によって仕上がりイメージがかなり異 なります。目的に応じて用紙(専用紙と普通紙など)を使い分けていただ くことをお薦めします。

#### 罫線が印刷されない・ずれる

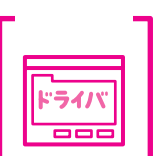

双方向印刷の場合、プリントヘッドが左右どちらに移動するときも印刷す るので、より高速に印刷できます。しかし、速度と引き替えに印刷品質が 多少低下します。罫線のずれをなくすには、プリンタドライバ上で、双方

双方向印刷(高速印刷)をしていませんか?

- チェック -

ク ギャップ調整は行いましたか?

向印刷の設定を解除してください。

縦の罫線がずれたり、ぼけたような印刷結果になるときは、プリントヘッドのギャップ調整をしてください。ギャップ調整の方法には2通りあります。

【方法1】プリンタドライバ[ユーティリティ]メニュー(Windows)/[ユー ティリティ]ダイアログ(Macintosh)の<u>ギャップ調整</u>ボタン をクリックします。 *☆*プリファレンスガイド「ギャップ調整」145ページ

【方法 2】プリンタ本体パネル上の<u>リセット</u>スイッチと<u>排紙</u>スイッチを 押したまま、電源スイッチをオンにします。 ∠☞リファレンスガイド「パネル設定の詳細」189ページ

# 印刷品質が良くない

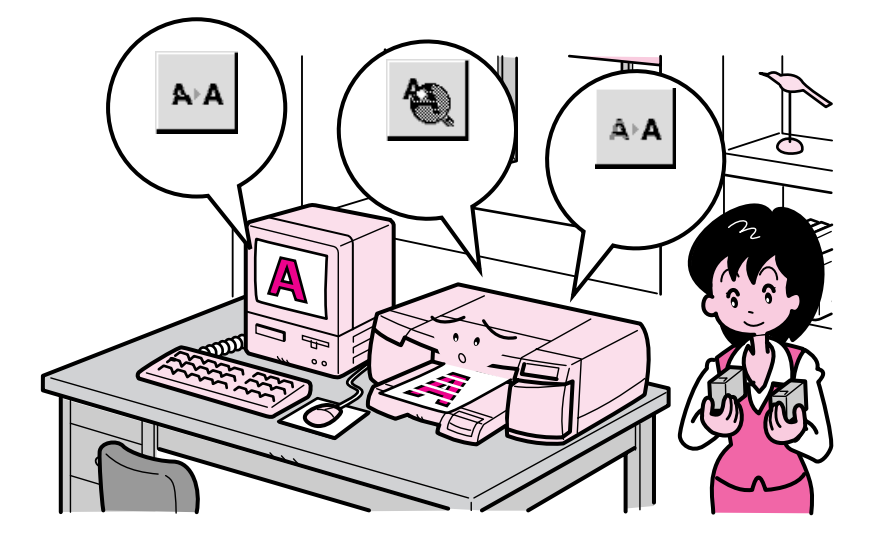

印刷品質が良くないときは、まず、次の点を確認してください。

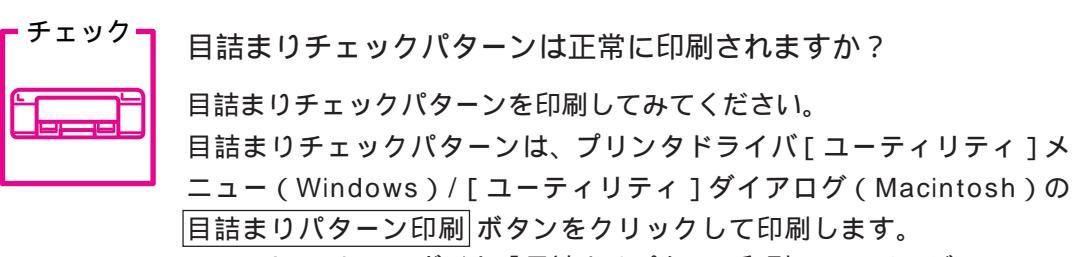

\_ ⑦ リファレンスガイド「目詰まりパターン印刷」141 ページ

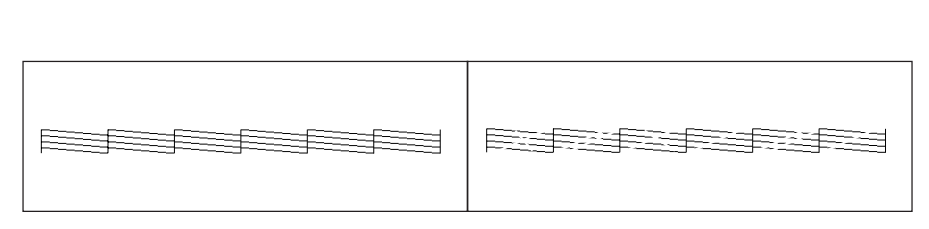

目詰まりチェックパターンが欠けている場合はプリントヘッドのクリーニ ングを行ってください。

△ アリファレンスガイド「ヘッドクリーニング」143ページ

チェック

目詰まりチェックパターンが正常に印刷されない場合は、プリント ヘッドのクリーニングを行ってください。

クリーニング方法には2通りあります。

【方法1】プリンタ本体パネル上のクリーニングスイッチを3秒間押します。

【方法 2】プリンタドライバ[ユーティリティ]メニュー(Windows)/[ユー ティリティ]ダイアログ(Macintosh)内の<u>ヘッドクリーニング</u> ボタンをクリックして行います。 √☞リファレンスガイド「ヘッドクリーニング」143ページ

クリーニングと印刷を数回くり返しても正常に印刷されない場合は、目詰 まりチェックパターンが欠けているインクカートリッジを新しいインクカー トリッジに交換してください。

▲ プリファレンスガイド「インクカートリッジを交換します」37ページ

クリーニングが必要な場合の印刷サンプルを掲載しておりますので参照してください。 ⑦本書巻末(裏表紙の内側)「こんなときは」印刷サンプル(B)

チェック **ギャップ**調整は行いましたか?

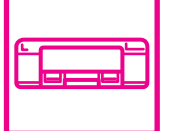

縦の罫線がずれたり、ぼけたような印刷結果になるときは、プリントヘッド のギャップ調整をしてください。ギャップ調整の方法には2通りあります。

- 【方法1】プリンタドライバ[ユーティリティ]メニュー(Windows)/[ユー ティリティ]ダイアログ(Macintosh)の<u>ギャップ調整</u>ボタン をクリックして起動してください。 *☆*リファレンスガイド「ギャップ調整」145ページ
- 【方法2】プリンタ本体パネル上のリセットスイッチと排紙スイッチを 押したまま、電源スイッチをオンにします。 ママリファレンスガイド「パネル設定の詳細」189ページ

ギャップ調整が必要な場合の印刷サンプルを掲載しておりますので参照してください。 \_3 本書巻末(裏表紙の内側)「こんなときは」印刷サンプル(A)

以上のことを確認しても印刷品質が改善されない場合は、巻末の印刷サン プルを参照し、現在の状態がどれにあてはまるかを選び、それぞれのチェッ ク項目を確認してください。

#### 印刷にムラがある、薄いまたは濃い

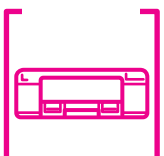

<sup>ック</sup>┓ 古くなったインクカートリッジを使用していませんか?

インクカートリッジは、プリンタに取りつけてから6カ月以内に使い切っ てください。古くなったインクカートリッジを使用すると、印刷品質が悪 くなります。新しいインクカートリッジに交換してください(未開封のイ ンクカートリッジの有効期限は2年です。有効期限は、インクカートリッ ジ個装箱に記載してあります)。

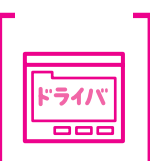

プリンタドライバで設定した用紙種類の設定と実際に使用している用紙種類は同じですか?

プリンタドライバ[基本設定]メニュー(Windows)/[印刷]ダイアログ (Macintosh)の用紙種類の設定と実際の用紙種類が合っていなければ印刷 品質に影響をおよぼします。設定と実際に印刷する用紙種類は合わせてく ださい。

チェック-ライノ \_\_\_\_

┓ 双方向印刷(高速印刷)をしていませんか?

双方向印刷の場合、プリントヘッドが左右どちらに移動するときも印刷す るので、より高速に印刷できます。しかし、速度と引き替えに印刷品質が 多少低下します。より高品質な印刷を行うときは、プリンタドライバ上で、 双方向印刷の設定を解除してください。

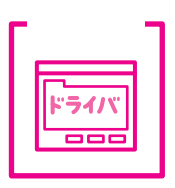

プリンタドライバでカラー調整の設定をしましたか? (Windows95/Macintosh)

出力装置(この場合はディスプレイとプリンタ)の違いによってカラー出 力の色あいが多少違うことがあります。このような場合に、ディスプレイ の色をより忠実に再現するためのカラー調整の機能がいろいろ用意されて います。こうした機能を使ってカラー調整をしてみてください。

∠͡͡͡͡͡͡͡͡͡͡͡͡͡͡͡͡͡͡͡͡͡͡͡͡ː / Junit Constraints And Angle / Angle /

Macintosh「詳細設定ダイアログ」101ページ

## 印刷がきたない、汚れる、にじむ

下記のチェック項目が原因と思われる印刷サンプルを掲載しておりますので参照して ください。 ∠予本書巻末(裏表紙の内側)「こんなときは」印刷サンプル(D)

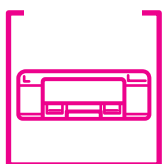

<sup>ック</sup> 多量のインクを使用するような印刷をしていますか?

通常の厚さの用紙に印刷するときにおいて、多量のインクを使用するような 印刷を行うと印刷汚れが発生する場合があります。これは、用紙がたわむこ とにより、プリントヘッドと用紙がこすれることによって発生するものです。 このような現象が発生した場合は、以下の処置を取ってください。

用紙カセットから給紙している場合 用紙カセットの「用紙種類スイッチ」を「厚紙」に設定する。

手差しスロットから給紙している場合 パネル設定の「手差し紙厚切り替え」で「厚紙(Fixed thick paper)」に 設定する。

\_중リファレンスガイド「パネル設定の詳細」188ページ

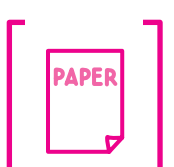

チェック PAPER チェック

普通紙を使用していませんか?

カラー画像の印刷や、より良い品質で印刷するためには、専用紙のご使用を お薦めします。

OHPシート/専用光沢フィルムに印刷後、すぐに印刷面に触れていませんか?

上記の専用紙はインクの乾きが普通紙などに比べて遅いため、印刷直後に手や 別の用紙などが印刷面に触れると汚れることがあります。

光沢フィルムは、印刷直後は印刷面に触れないよう、排紙トレイから1枚ずつ 取り去って十分乾かしてください。

*∟*¬¬リファレンスガイド

「OHPシート・光沢フィルム・フォトカードへの印刷」30ページ

チェック

プリンタの内部は汚れていませんか? プリンタの内部についた汚れが、印刷面や印刷裏面を汚す場合があります。 プリンタの内部の汚れをきれいにしてください。

△ プリファレンスガイド「プリンタのお手入れ」183ページ

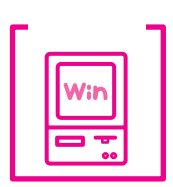

プリンタ ID 情報を取得していますか? (Windows95/NT4.0)

色の再現性を向上させるためにプリンタID情報が必要です。プリンタドラ イバの[ユーティリティ]のプリンタ情報(P) を起動して確認してくだ さい。

∠ プリファレンスガイド「プリンタ情報」148ページ

EPSON プリンタウィンドウ!2 でのトラブル

#### ステータス詳細シートに「通信エラーが発生しました」と表示される

プリンタの電源が入っていますか?

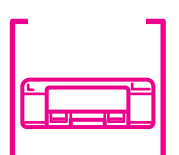

コンセントにプラグが差し込まれているのを確認してください。プリンタ

の電源スイッチがオンになっていることを確認してください。

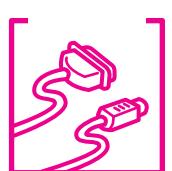

インターフェイスケーブルがはずれていませんか? プリンタ側のコネクタとコンピュータ側のコネクタにインターフェイスケー ブルがしっかり接続されているか確認してください。またケーブルが断線 していないか、変に曲がっていないかを確認してください。

(予備のケーブルをお持ちの場合は、差し換えてご確認ください。)

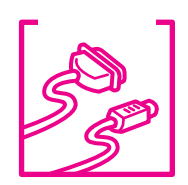

チェック・

ライハ

インターフェイスケーブルがコンピュータや本プリンタの仕様に合っ ていますか?

インターフェイスケーブルの型番・仕様を確認し、コンピュータの種類や プリンタの仕様にあったケーブルかどうかを確認します。

∠ アセットアップガイド「インターフェイスケーブル」 18ページ

プリンタドライバの設定で双方向通信機能を選択していますか?

双方向通信機能を設定してください。 \_プマリファレンスガイド「お使いになる前に」126ページ

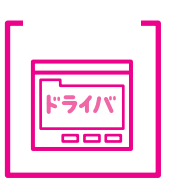

新たにEPSON製プリンタドライバをインストールしていませんか? EPSONプリンタウィンドウ!2がインストールされている状態で、プリンタ ドライバをインストールするとプリンタの監視が正常にできなくなる場合 があります。再度セットアップしてください。

\_ ③ リファレンスガイド「初期設定を変更する場合」126 ページ

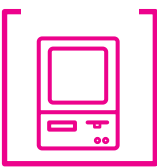

お使いのコンピュータ(またはケーブル)は、双方向通信に対応して いますか?

お使いのコンピュータが双方向通信に対応しているかをコンピュータのメー カーに確認してください。EPSON PC シリーズ全機種および、NEC PC-9800 シリーズ、各社 DOS/V の一部の機種は対応しておりません。また、 お使いのケーブルがエプソン製プリンタケーブルPRCB5の場合も、双方向 通信機能は使用できませんので、PRCB5N をご使用ください。

# 画面の表示とプリンタの状態が異なる

| 7 | チェックー |
|---|-------|
|   |       |
|   |       |
|   |       |

EPSONプリンタウィンドウ!2では、「環境設定」画面で設定した 間隔でプリンタの状態を調査しています。画面の表示と実際の状態 が異なるのは、プリンタの状態が変化してから次の調査を行うまで にわずかな時間差が生じるためです。

調査の間隔は、最長設定で1分です。(初期設定10秒) EPSON プリンタ ウィンドウ!2 が次の調査を行うまで少しお待ちください。

## <u>EPSONプリンタウィンドウ!2を削除(アンインストール)できない</u>

| = 7 | Fェック    | _ |
|-----|---------|---|
|     | - · · · |   |
|     |         |   |
|     | I II    |   |
|     |         |   |
|     |         |   |
|     |         |   |

他のソフトウェアが起動していませんか?

他のソフトウェアが起動しているとEPSON プリンタウィンドウ!2は削除 (アンインストール)できません。ソフトウェアの中には、実際の動作が画 面に表示されていなくても起動している場合もありますので、各ソフト ウェアの取扱説明書に従って終了させてください。

- EPSONプリンタウィンドウ!2に関する最新情報が、スタートメニューのEPSON フォルダ内にある「EPSONプリンタウィンドウ!2 Readme」に記載されています。
   ダブルクリックして開き、内容を確認してください。
- 本書とReadmeをお読みいただき、なおトラブルが解決しないお客様は、エクス プローラなどで、EPSONプリンタウィンドウ!2をインストールしたディレクトリ 内(変更していない場合は「EPW2」)の「VerInfo.exe」をダブルクリックして開 き、一覧印刷ボタンをクリックして、一覧を印刷してからエプソンインフォメー ションセンターへお問い合わせください。

| S2.1a                      | ×                                | EPSON TOP/IPEP刷<br>監視ブリンタ : C<br>Net<br>ネットワークブリンタの監視<br>IPX最大ホッブ数 : | : 情報な<br>ーカルプリ<br>Vare共有5<br>: しない<br>0 | し<br>アンタ<br>プリンタ                               |                                        |
|----------------------------|----------------------------------|----------------------------------------------------------------------|-----------------------------------------|------------------------------------------------|----------------------------------------|
| ファイル情報                     | at 28 2.                         | 東北口は                                                                 | 41/                                     | <b>御日</b> 力                                    | #u⊡ at 223                             |
| 771/PE                     | パージョノ                            |                                                                      |                                         |                                                | (##################################### |
| 02STOR WAY                 | 「黄華郎」なし                          | 95/11/13 午前 01:00:00                                                 | 20KB                                    | 「黄単四なし」                                        | 「青年日/みし                                |
| 03PPROLIT WAY              | 情報加加                             | 95/11/13 午前 01:00:00                                                 | 52KB                                    | (書報法)                                          | 情報ない                                   |
| 04PPREEW WAY               | 情報ない                             | 95/11/13 午前 01:00:00                                                 | 35KB                                    | 情報なし                                           | 情報ない                                   |
| 05JAM.WAV                  | 情報なし                             | 95/11/13 午前 01:00:00                                                 | 19KB                                    | 情報なし                                           | 情報ない                                   |
| 06PCOVER.WAV               | 情報なし                             | 95/11/13 午前 01:00:00                                                 | 38KB                                    | 情報なし                                           | 情報なし                                   |
| 07TONFEW.WAV               | 情報なし                             | 95/11/13 午前 01:00:00                                                 | 35KB                                    | 情報なし                                           | 情報なし                                   |
| 08TONOUT.WAV               | 情報なし                             | 95/11/13 午前 01:00:00                                                 | 32KB                                    | 情報なし                                           | 情報なし                                   |
| 09INKFEW.WAV               | 情報なし                             | 95/11/13 午前 01:00:00                                                 | 35KB                                    | 情報なし                                           | 情報なし                                   |
| 10INKOUT.WAV               | 情報なし                             | 95/11/13 午前 01:00:00                                                 | 26KB                                    | 情報なし                                           | 情報なし                                   |
| 11COMERR.WAV               | 情報なし                             | 95/11/13 午前 01:00:00                                                 | 43KB                                    | 情報なし                                           | 情報がよし                                  |
| 12ERROR.WAV                | 情報なし                             | 95/11/13 午前 01:00:00                                                 | 35KB                                    | 情報的なし                                          | 情報なし                                   |
| Ebrr.exe                   | 1, 0, 0, 0                       | 97/03/17 午前 09:08:38                                                 | 176KB                                   | EPSON Bidirectional Printer                    | 1, 0, 0, 0                             |
| EPWRUNULexe                | 1, 0, 0, 0                       | 97/03/17 午前 10:46:02                                                 | 12168                                   | EPSUN Bidirectional Printer                    | 1, 0, 0, 0                             |
| EPWRUN01.exe<br>STMDtl.exe | 1, 0, 0, 0<br>1, 1 <u>,</u> 0, 1 | 97/03/17 午前 10:46:02<br>97/06/02 午前 09:29:38                         | 121 KB<br>142 KB                        | EPSON Bidirectional Printer<br>EPSONプリンタウィンドウロ | 1, 0, 0,<br>2, 1 <u>,</u> 0,           |

その他の一般的なトラブル

# インターフェイスカード(オプション)を使用すると印刷できない

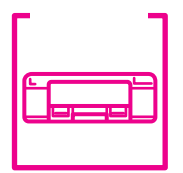

インターフェイスカードは正しく取りつけられていますか? インターフェイスカードがプリンタ内部のコネクタにしっかりと差し込ま れているかを確認してください。また、カードは左右のネジで必ず固定し てください。

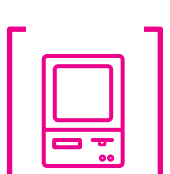

インターフェイスカードとコンピュータの設定条件が合っていますか? インターフェイスカードとコンピュータの取扱説明書を参照して、同じ条 件に設定してください。

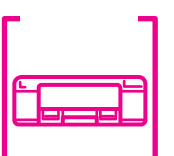

**インターフェイスカードが有効となる設定になっていますか?** 

インターフェイスカードによってはカード上のディップスイッチなどで有効/ 無効を選択するものがあります。カードの取扱説明書で確認してください。

#### ネットワーク環境下で印刷ができない

- - プリンタとコンピュータを1対1で接続して、印刷を行ってみてく ださい。

1対1の接続で印刷ができる場合は、ネットワークの環境に問題がありま す。システム管理者にご相談いただくか、お使いのシステムやインターフェ イスカードなどの取扱説明書を参照してください。

1対1の接続で印刷ができない場合は、本書の該当項目を参照してください。

## ページプリントモード時にプリンタ接続エラーが表示される

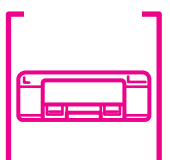

増設メモリ(SIMM)を装着してページプリントモードで印刷してい るときに「LPT1:への書き込みエラー」などのメッセージが表示され てもエラーではありません。

プリンタが印刷を正常に行っている場合、印刷の進行状態によって自動的に 解除されますのでしばらくそのままでお待ちください(Windows95/NT4.0、 プリントマネージャがOFFの設定になっているWindows3.1の場合)。 プリントマネージャがONの設定になっているWindows3.1や、Windows NT3.51の場合は、印刷終了後に再試行ボタンをクリックしてください。

#### NEC 製 98 版 Windows 95 を使用して印刷ができない

| - 5 | チェック- |
|-----|-------|
|     |       |
|     |       |
|     |       |

NEC PC-9821シリーズに変換コネクタ(ハーフピッチ36ピン 14ピン)が装着されていませんか? 変換コネクタ(ハーフピッチ36ピン 14ピン)を取りはずして、エプソン製ケーブル PRCB5N で接続してください。

#### Windows95にWindows3.1用プリンタドライバをインストールしてしまった

下記手順でWindows3.1用のプリンタドライバを削除し、Windows95用を再 インストールしてください。

- スタートボタンをクリックし、カーソルを「設定」へ移動し、 「プリンタ」をクリックします。
- 2 インストールした Windows3.1 用のプリンタアイコンを クリック(選択)します。
- 🕄 「ファイル」メニュー内の「削除」をクリックします。
- 4 確認メッセージが表示されたら「はい(Y)」をクリックします。

5 「このプリンタだけが…」のメッセージが表示されたら「はい(Y)」 をクリックします。

上記手順でWindows3.1用のプリンタドライバは削除できましたので、改め てWindows95用のドライバをインストールし直してください。

∠示セットアップガイド「Windows95/NT4.0でのインストール」25ページ

#### Windows95 標準添付のプリンタドライバについて

Windows95には標準でマイクロソフト社製のプリンタドライバが用意されて いますが、本機では使用できません。必ず本機に付属されているプリンタドラ イバをお使いください。

### Macintoshのセレクタ画面にプリンタドライバが表示されない

本製品に同梱のプリンタドライバは漢字Talk7.5以降のQuickDrawGXには対応 しておりませんので、QuickDrawGXがインストールされているMacintoshのセレ クタ画面には、本製品のプリンタドライバ(PM-5000C)は表示されません。 この場合、QuickDrawGXを使用停止にしてから、セレクタ画面を開いてください。

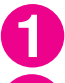

Capslock キーを解除します。

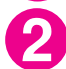

スペースバーを押したまま Macintoshを起動します。

機能拡張マネージャが開きます。

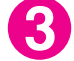

QuickDraw GX機能拡張をクリックして「使用停止」にします。 チェック印 (✔)のない状態になります。

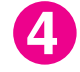

機能拡張マネージャを閉じます。

#### Macintosh で印刷に時間がかかる、印刷が始まらない

Macintosh本体のシステムの空きメモリ容量が少ないと、印刷に時間がかかる(または、印刷がなかなか始まらない)場合があります。この場合は、使用していないアプリケーションソフトを終了するなどしてメモリの空き容量を増やすか、Macintoshのメモリを増設してください。

システムの空きメモリ容量とは、アップルメニューから[このMacintosh について… [MacOS7.6では]このコンピュータについて… ])を選択した ときのウィンドウに表示される「最大未使用ブロック:」の値です。

印刷に必要な空きメモリ容量については、「セットアップガイド」の42 ページを参照してください。

必要な空きメモリ容量が得られない場合は、暫定的な措置としてMacintosh の仮想メモリを使用してください。([システムが使用するメモリ容量]+[印 刷に必要な空きメモリ容量]以上の値を割り当ててください。)

ご使用の環境にもよりますが、以上の措置により、より快適にご使用になれる 場合があります。

## 最新のプリンタドライバを入手したい

通常は本製品に同梱されているプリンタドライバで問題なくご利用いただけ ますが、アプリケーションソフトなどのバージョンアップに伴い、プリンタドライバ のバージョンアップが必要な場合があります。

そのような場合は、下記の方法で、プリンタドライバを入手してください。

パソコン通信をご利用の方は、下記 B B S より<u>ダウンロード</u><sup>11</sup>が可能です。 •NIFTY-SERVE : EPSON Information Forum(コマンド GO [] FEPSONI) •PC-VAN : EPSON 情報コーナー (コマンド J [] EPSON )

[]は、半角スペースです。

インターネットをご利用いただく場合は、エプソン販売(株)のWWWサー バーにてドライバのダウンロードサービスを行っております。

【サービス名】ソフトウェアダウンロードサービス

【アドレス】http://www.i-love-epson.co.jp

フロッピーディスクでの郵送をご希望の場合は、「エプソンディスクサービス」で承っております。

【方法】郵便局へ実費をお振り込み頂き、郵送にてお送りいたします。

\*申込方法の詳細はエプソン FAXインフォメーションでご確認ください。 なお、併せて各種ドライバの最新バージョンも確認することができます。 ☞「エプソン FAX インフォメーション」本書巻末の一覧表をご覧ください。

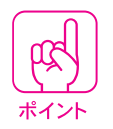

パソコン通信などでダウンロードしたプリンタドライバは<u>圧縮</u><sup>2</sup>ファイルとなっているため、 そのままではご使用になれません。ファイルを<u>解凍</u><sup>3</sup>してからインストールしてください。 <u>(</u>)ファレンスガイド「プリンタドライバのバージョンアップ」203ページ

#### 漏洩電流について

本機は、社団法人日本電子工業振興協会のパソコン業界基準(PC-11-1988) に適合しています。しかし、多数の周辺機器を接続している環境下では、本機 に触れた際に電気を感じることがあります。

このようなときには、本機または本機を接続しているコンピュータなどから アース(接地)を取ることをお勧めします。

本機からアースを取る場合には、インフォメーションセンターまたはエプソ ンの修理窓口までお問い合わせください。エプソンの修理窓口に関する詳細は 「サポートのご案内」を参照してください。

- \*1 ダウンロード:ホストコンピュータに登録されているデータを、ネットワーク通信などを介して 自分のコンピュータに取り出す(コピーする)こと。
- \*2 圧縮 : 1つ、または複数のデータをまとめて、データ容量を小さくすること。
- \*3 解凍 : 圧縮されたデータを展開して、元のファイルに復元すること。

# お問い合わせいただく前に

「故障かな? と思ったら」の内容を確認しても、現在の 症状が改善されない場合は、トラブルの原因を判断して それぞれのお問い合せ先へご連絡ください。

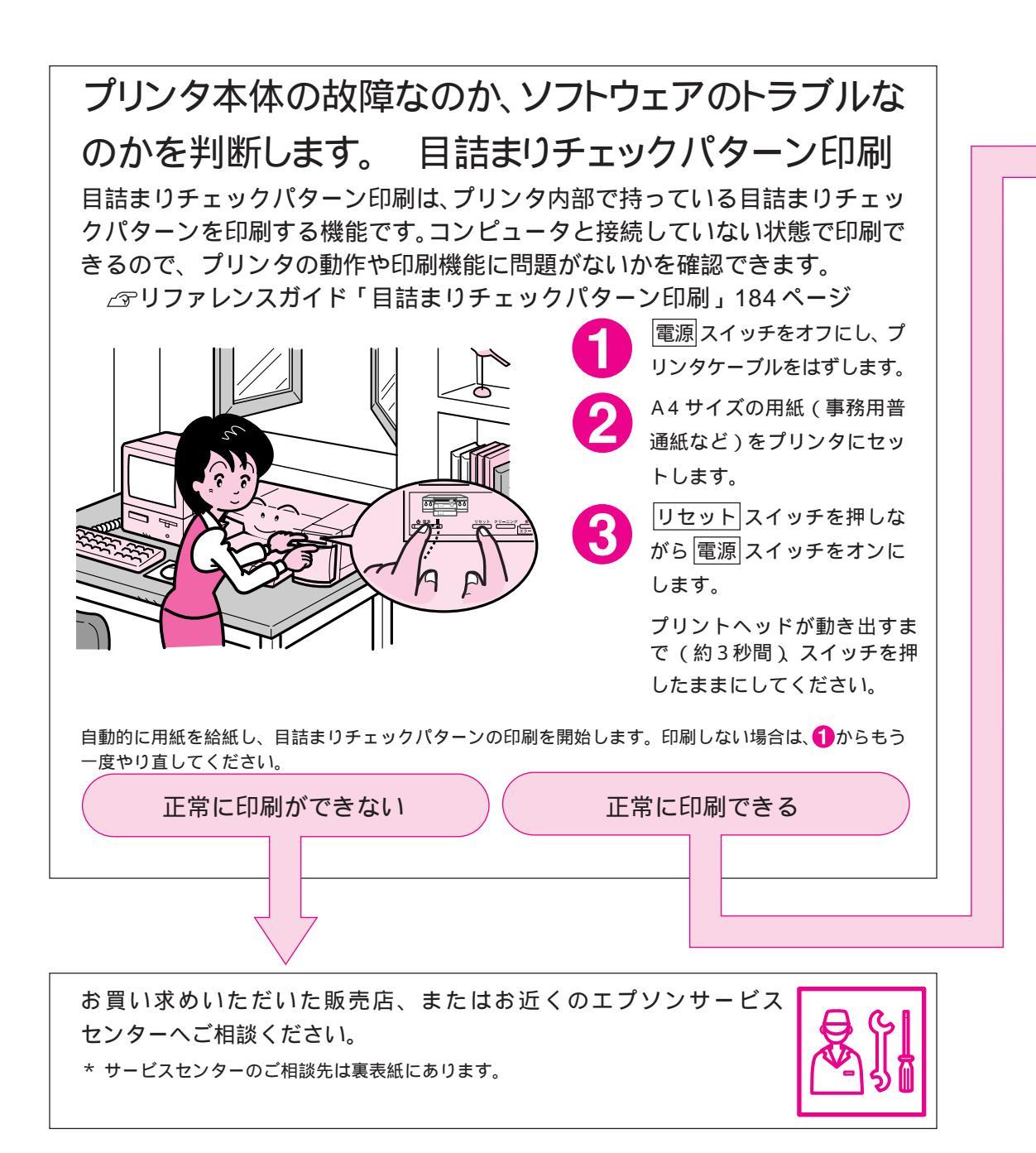

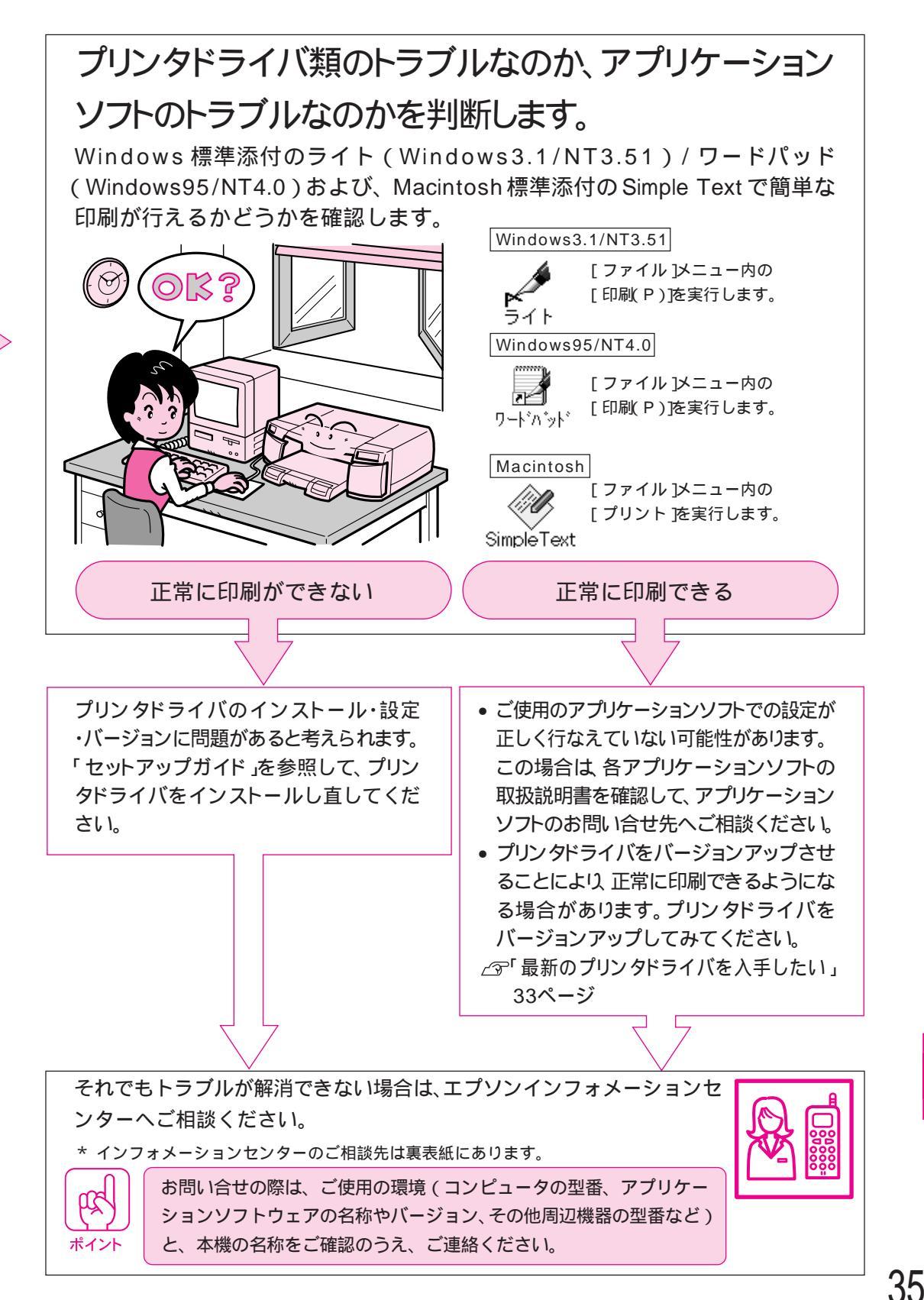

お

問い合わせいただく前に

サポートのご案内

弊社が行っている各種サービス、サポートは次のとおりです。

#### エプソン FAX インフォメーション

EPSON 製品に関する最新情報をファックスでお知らせします。 ファックス付属の電話機(プッシュ回線またはプッシュ音発信可能機種)か らおかけください。 ファックス番号:本書巻末の一覧表をご覧ください。

#### エプソンインフォメーションセンター

EPSON プリンタに関するご質問やご相談に電話でお答えします。 詳細は本書巻末の一覧表をご覧ください。

#### インターネット・パソコン通信サービス

EPSON 製品に関する最新情報などをできるだけ早くお知らせするために、 パソコン通信による情報の提供を行っています。

また、Windowsプリンタドライバは、エプソン販売(株) WWW サーバおよ びパソコン通信による提供が行われています。最新プリンタドライバを組み込 む場合は、ダウンロードした圧縮ファイルを解凍後、SETUP.EXEを実行し てインストールしてください。

\_ プリファレンスガイド プリンタドライバのバージョンアップ 」203ページ

インターネット

エプソン販売 www SERVER : http://www.i-love-epson.co.jp (ソフトウェアダウンロードサービス)

パソコン通信名

NIFTY-SERVE : EPSON information Forum( コマンド : GO [] FEPSONI ) PC-VAN : EPSON 情報コーナー (コマンド : J ] EPSON ) []は、半角スペースです。

# エプソンパソコンスクール

「EPSON EDUCATION SYSTEM (EES)」では Windows の基礎から Office 系アプリケーションまで仕事に役立つコースを多彩にご用意しています。併せ てエプソンのプリンタ、スキャナ、デジタルカメラを使用し、エプソンならで はの仕事や趣味に活かせる講習もご用意しております。

また、季節ごとの講習として年賀状、暑中見舞などのコースを随時実施して おります。

お客さまの用途に合わせて EES をご利用ください。 お問い合わせは本書裏表紙の一覧をご覧ください。

#### 保守サービスのご案内

「故障かな?」と思ったときは、慌てずに、まず本書「困ったときにお読みください」を よくお読みください。そして、接続や設定に間違いがないかを必ずご確認ください。

#### 保証書について

保証期間中に、万一故障した場合には、保証書の記載内容に基づき保守サー ビスを行います。ご購入後は、保証書の記載事項をよくお読みください。 保証書は、製品の「保証期間」を証明するものです。「お買い上げ年月日」 「販売店名」に記入もれがないかご確認ください。これらの記載がない場合 は、保証期間内であっても、保証期間内と認められないことがあります。記 載もれがあった場合は、お買い求めいただいた販売店までお申し出くださ い。保証書は大切に保管してください。

#### 保守サービスの受け付け窓口

保守サービスのご相談、お申し込みは、次のいずれかで承ります。

お買い求めいただいた販売店

エプソンサービス認定店

エプソンサービス認定店は全国に約120店ございます。サービス認定店の 詳細は、最寄りのエプソンサービスセンターまでお問い合わせください。

エプソンサービスセンター

- 電話番号 :本書巻末の一覧表をご覧ください。
- 受付時間 : 午前 9:00 ~ 午後 5:30

月曜日~金曜日(祝日および弊社指定の休日を除く)

## 保守サービスの種類

エプソン製品を万全の状態でお使いいただくために、下記の3種類の保守 サービスを用意しています。使用頻度や使用目的に合わせてお選びください。

| 1千 半五                                                                                                    | 407 <del>205</del>                                                                                                    | 修理代金と支払方法                                                                          |                 |  |
|----------------------------------------------------------------------------------------------------|----------------------------------------------------------------------------------------------------|------------------------------------------------------------------------------------|-----------------|--|
| 種類                                                                                                    | 微安                                                                                                    | 保証期間内                                                                              | 保証期間外           |  |
| 年間保守契約                                                                                                    | 製品が故障した場合、最優先で技術者が製<br>品の設置場所に出向き、現地で修理を行い<br>ます。修理のつど発生する修理代・部品代*<br>の費用はいただきませんので予算化ができ<br>便利です。また、定期点検(別料金)で、故障<br>を未然に防ぐことができます。 | 年間一定の保守料金<br>一括前払いでお支払いいた<br>だきます。<br>*消耗品(インクカートリッ<br>ジ、用紙など)は保守料金に<br>含まれておりません。 |                 |  |
| 出ス張ポ                                                                                                    | お客様からご連絡いただいて数日以内に<br>製品の設置場所に技術者が出向き、現地で                                                                                            | 出張費用のみ                                                                             | 出張費用 +<br>修理費用  |  |
| 修 ッ<br>理 ト                                                                                                    | 修理を行います。故障の発生した製品をお<br>持ち込みできない場合にご利用ください。                                                                                           | 修理完了後、そのつどお支払い<br>ください。                                                            |                 |  |
|                                                                                                    | 故障が発生した場合、お客様に修理品をお<br>持ち込みいただき、一旦お預りして修理い                                                                                           | 無料                                                                                 | 修理費用のみ          |  |
| 持ち<br>込み<br>修理<br>たします。お持ち込みいただくときは、必<br>次ページの「修理依頼票」を製品に添付し<br>ください。「修理依頼票」は修正箇所をす<br>やく、的確に把握し、修理時間を短縮する<br>めの貴重な資料となります。持ち込み修<br>の場合は、「年間保守契約」や「スポット出<br>修理」よりも、多少お時間をいただきます |                                                                                                    | 修理完了品をお<br>にお支払いくた                                                                 | 6届けしたとき<br>ごさい。 |  |

\* 製品によっては、上記保守サービスの一部あるいは全部が実施できない場合が ございますので、詳細については、最寄りのエプソンサービスセンターまでお問い 合わせください。

#### 持ち込み修理をされる方へ

「持ち込み修理」をされる場合は、次ページの「修理依頼票」をコピーして、 必要事項をご記入のうえ必ず製品に添付してください。「修理依頼票」は修 理箇所をすばやく、的確に把握し、修理時間を短縮するための貴重な資料 となります。

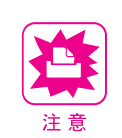

持ち込みをされる場合は、必ずプリンタからインクカートリッジを取りはずしてください。 ∠3つリファレンスガイド「プリンタを輸送するときは」181ページ

機 種 名 製造番号 お買上店名 お買上日 年 月 Θ 修理品への添付 保証書 ケーブル(種類: ) インクカートリッジ ) ( ( 発生の日時 / 頻度について、ご記入ください 初めて故障した日時 年 月 日 故障が発生する時 電源ON時・使用開始直後・使用開始後 分/時間してから・電源OFF時 故障頻度 使用開始時のみ・いつも・ときどき(時間/日に回)・まれ(週間に回) 目詰まりチェックパターン印刷での結果について、ご記入ください 印刷結果 良好・異常( ) 故障内容について、文字 / イラストなど、具体的に記入ください お願い:印刷結果に関する故障は、印刷サンプルを添付してください。用紙によって発生する場 合は該当紙の添付をお願いします。また、特定のファイルで現象が発生する場合、差し 支えなければ、フロッピーディスクにて添付してください。 お客様のコンピュータについて、ご記入ください コンピュータ メーカー名 繼種 ) = 合計 メモリ 標準 MB + 増設 MB(メーカー 型番 MB インターフェイス パラレル・双方向パラレル・SCSI・シリアル・その他( ) 接続ケーブル メーカー名: 故障発生時のソフトウェアをご記入ください OS Windows3.1 (メーカー. Ver. ) WindowsNT3.51(メーカー. Ver. ) Windows95 (メーカー. Ver. ) WindowsNT4.0(メーカー. Ver. ) 漢字 Talk/MacOS(メーカー. Ver. ) ネットワーク (メーカー. Ver. ) その他 (メーカー. Ver. ) ドライバ メーカー ドライバ名 Ver. アプリケーション メーカー Ver. Ver. メーカー 一日の使用時間 / 印字あるいは取り込み枚数 時間 / 枚(用紙サイズ) )

. . . . . . .

修理依頼票

| <sup>フリガナ</sup> | 電話番号 TEL                 |
|-----------------|--------------------------|
| お名前             | FAX                      |
| ご住所 〒 -         | お客様 ID コード<br>(取得済みの方のみ) |

\* 保証期間中の修理依頼については、必ず保証書を添付してください。

| <br>MEMO |
|----------|
|          |
|          |
|          |
|          |
|          |
|          |
|          |
|          |
|          |
|          |
|          |
|          |
| <br>     |
| <br>     |
|          |
| <br>     |
|          |
|          |
| <br>     |
| <br>     |
|          |
|          |
|          |

| ſ |  |
|---|--|
|   |  |
|   |  |
|   |  |
|   |  |
|   |  |
|   |  |
|   |  |
|   |  |
|   |  |
|   |  |
|   |  |
|   |  |
|   |  |
|   |  |
|   |  |
|   |  |
|   |  |
|   |  |
|   |  |
|   |  |

EPSON ESC/P はセイコーエプソン株式会社の登録商標です。

PC-9801、PC-9821、PC-H98は日本電気株式会社の商標です。

IBM PC、DOS/V、IBMはInternational Business Machines Corporationの商標または登録商標です。 Apple の名称、Macintosh、AppleTalk、LocalTalk、EtherTalk、漢字Talk、TrueType は Apple Computer, Inc. の登録商標です。

PowerMacintosh、ColorSyncはApple Computer, Inc. の商標です。

Microsoft、Windows、WindowsNTは米国マイクロソフト社の米国およびその他の国における登録商標です。 Adobe Photoshopは、米国Adobe Systems, Inc. の商標です。

そのほか製品名は各社の商標または登録商標です。

#### 複製が禁止されている印刷物について

紙幣、有価証券などをプリンタで印刷すると、その印刷物の使用如何に拘わらず、法律に違反し、罰せられます。

(関連法律)

刑法 第148条、第149条、第162条

通貨及証券模造取締法 第1条、第2条 など

#### 電波障害自主規制について ――注意-

この装置は、情報処理装置等電波障害自主規制協議会(VCCI)の基準に基づくクラスB情報技術装置 です。この装置は、家庭環境で使用することを目的としていますが、この装置がラジオやテレビジョン受 信機に接近して使用されると、受信障害を引き起こすことがあります。取扱説明書に従って正しい取り扱 いをしてください。

本装置の接続において指定ケーブルを使用しない場合、VCCIルールの限界値を超えることが考えられますので、必ず指定されたケーブルを使用してください。

#### 瞬時電圧低下について

本装置は、落雷等による電源の瞬時電圧低下に対し不都合が生じることがあります。

電源の瞬時電圧低下対策としては、交流無停電電源装置等を使用されることをお薦めします。(社団法 人日本電子工業振興協会のパーソナルコンピュータの瞬時電圧低下対策ガイドラインに基づく表示)

#### 漏洩電流自主規制について

この装置は、社団法人日本電子工業振興協会のパソコン業界基準(PC-11-1988)に適合しております。

#### 電源高調波について

この装置は、高調波抑制対策ガイドラインに適合しております。

#### 国際エネルギースタープログラムについて

当社は国際エネルギースタープログラムの参加事業者として、本製品が国際エネルギースタープログラムの 基準に適合していると判断します。

#### ご注意 -

- (1)本書の内容の一部または全部を無断転載することは固くお断りします。
- (2)本書の内容については、将来予告なしに変更することがあります。
- (3)本書の内容については、万全を期して作成いたしましたが、万一ご不審な点や誤り、記載もれなど、 お気づきの点がありましたらご連絡ください。
- (4)運用した結果の影響については(3)項にかかわらず責任を負いかねますのでご了承ください。
- (5)本製品がお客様により不適当に使用されたり、本書の内容に従わずに取り扱われたりまたは エプソンおよびエプソン指定の者以外の第三者により修理・変更されたこと等に起因して生じた障害等につきましては、責任を負いかねますのでご了承ください。
- (6)エプソン純正品および エプソン品質認定品以外のオプションまたは消耗品を装着し、それが原因 でトラブルが発生した場合には、保証期間内であっても責任を負いかねますのでご了承ください。 この場合、修理等は有償で行います。

# こんなときは

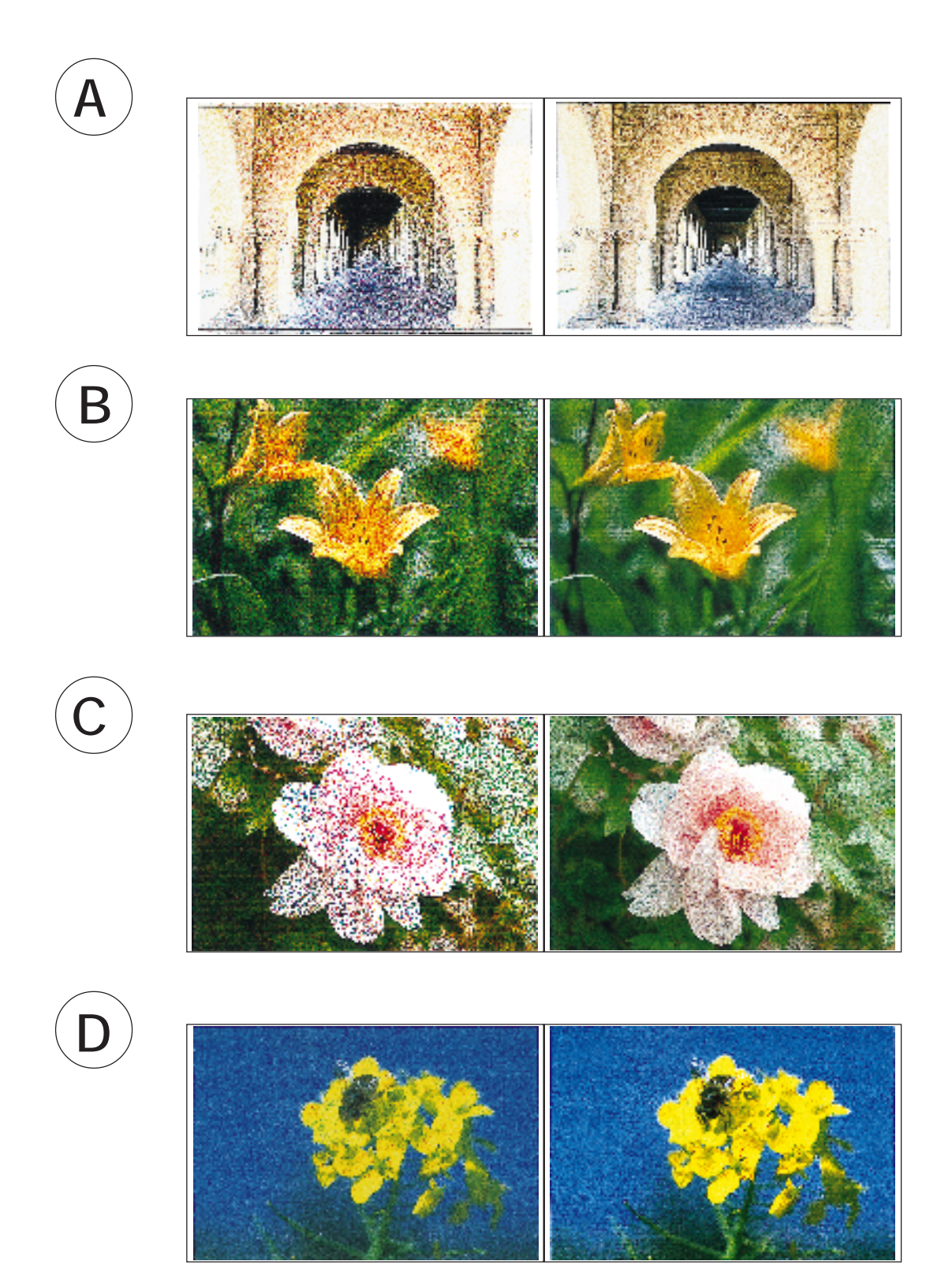